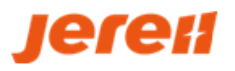

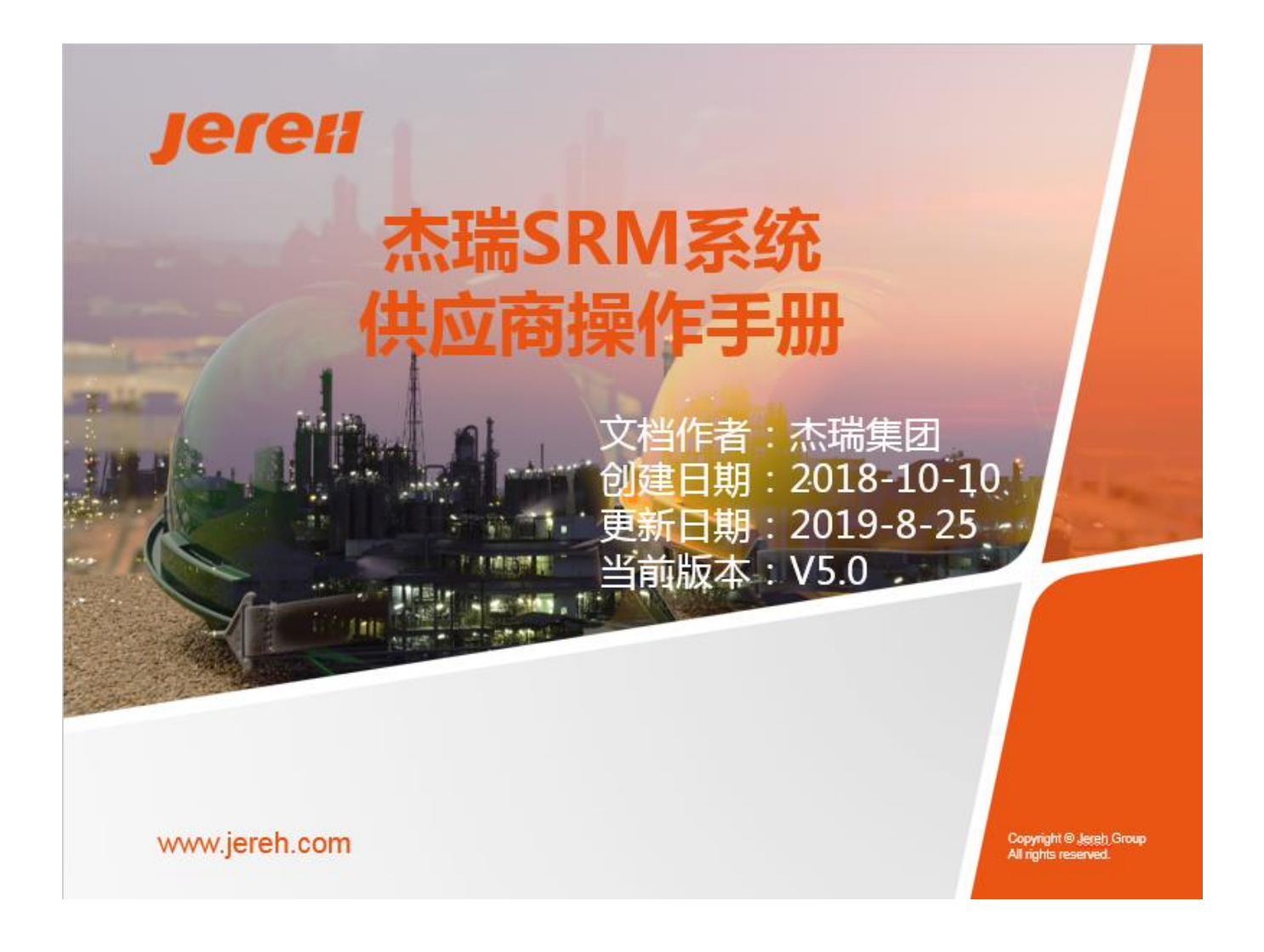

说明:

1.杰瑞 SRM 系统, 是杰瑞与供应商伙伴进行业务协同的重要载体。请供应商伙伴熟练掌握应用! 2.供应商伙伴, 在 SRM 系统使用过程中, 如有问题, 请及时与杰瑞采购人员沟通、咨询。

# 3.关键注意事项:

- 1) 推荐使用谷歌浏览器!
- 2) 杰瑞 SRM 系统网址: https://jereh.going-link.com/

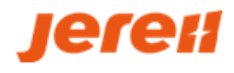

# 文档目录

| 文档目录                               |          |
|------------------------------------|----------|
| SRM 系统简介                           |          |
| 一、系统概述                             |          |
| 二、系统模块                             |          |
| 1、网址:https://jereh.going-link.com/ | 4        |
| 2、主要功能模块                           | 4        |
| 三、系统操作指南                           | 5        |
| 1、新增角色与权限分配                        | 5        |
| 2、子账户管理                            | 6        |
| 四、系统常用功能配置                         |          |
| SRM 供应商注册、准入、王数据管埋模块               | 9        |
| 一、业务概述                             | 9        |
| <ul> <li>—、</li></ul>              |          |
| 三、谷录系统                             |          |
|                                    |          |
| 2、修改密码                             | 15       |
| 四、供应商主数据变更                         |          |
| 1、功能概述                             | 16       |
| 2、供应商主数据变更                         | 16       |
| SRM 供应商报价管理模块                      |          |
| 一.功能概述                             |          |
| 二.供应商报价                            |          |
| (一)、参与报价                           |          |
| (二)、录入价格                           |          |
| (二)、                               | 19<br>19 |
| (五)、放弃报价                           | 19       |
| SRM 供应商销售管理模块                      |          |
| 一、功能概述                             |          |
| 二、查询杰瑞订单                           |          |
| 1、销售→客户订单→我收到的订单                   | 20       |
| 2、订单状态                             | 20       |
| <b>3</b> 、采购订单查询操作                 | 21       |
| 三、签署订单                             |          |
| 1、采购合同签署                           | 24       |
| 2、电子订单签署                           | 27       |
| 3、采购订单签署                           | 29       |
| 四.生产进度信息维护                         |          |
| 五.送货单创建                            |          |
| 六.我的送货单                            |          |
| SRM 供应商财务管理模块                      |          |

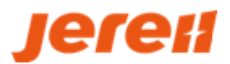

| 一.功能概述              | 34 |
|---------------------|----|
| 二.对账管理              | 34 |
| (一)、取消对账单/删除入库未开票列表 | 34 |
| (二)、供应商确认对账单        | 35 |
| 三.网上发票管理            | 35 |
| (一)、供应商创建网上发票       | 35 |
| (二)、供应商查询网上发票       | 37 |
| 四.往来明细账管理           | 37 |
| (一)、供应商反馈往来明细账      | 37 |

# SRM 系统简介

## 一、系统概述

供应商伙伴,通过注册和准入流程,获得杰瑞集团采购平台账户权限,入驻系统。 在线与杰瑞集团进行:询比价协同、订单协同、送货协同、财务对账协同。 注:已成为杰瑞合格供应商的企业,可向杰瑞采购人员咨询,直接获取账号。(无需重复注册)

## 二、系统模块

#### 1、网址: https://jereh.going-link.com/

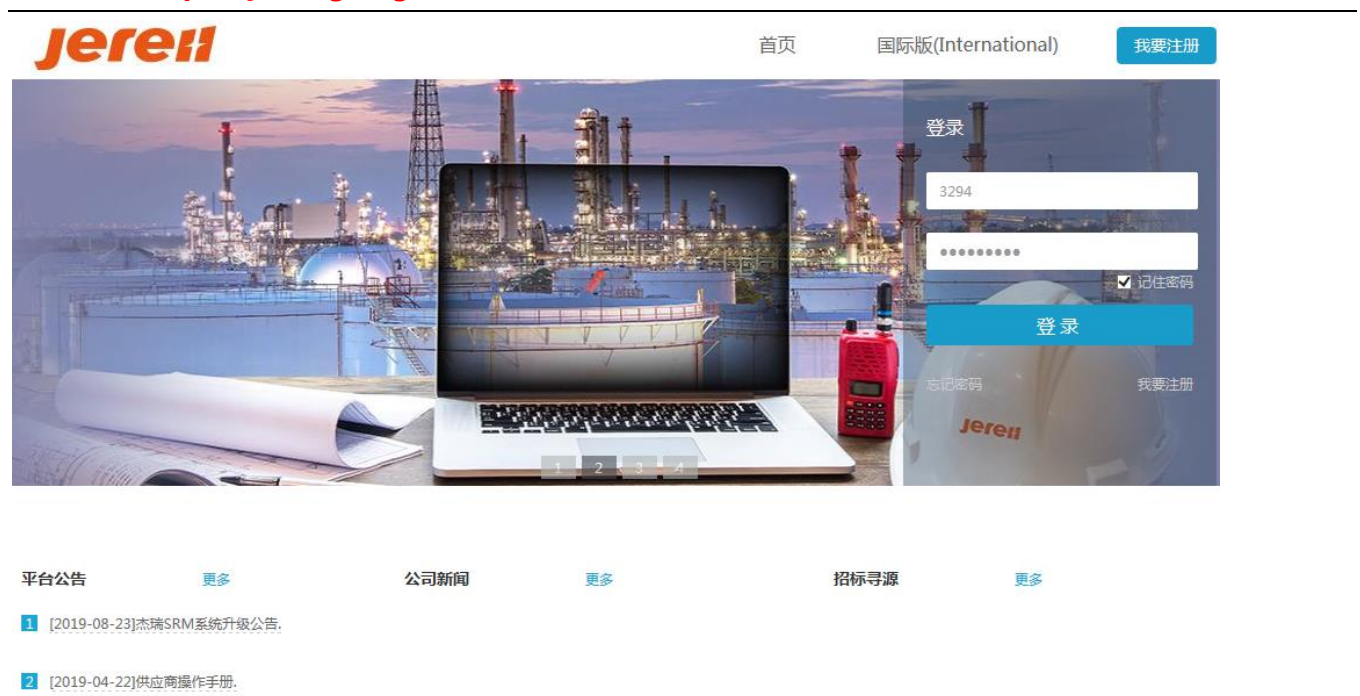

杰瑞集团 联系电话:0535-6766327 邮箱:depeng.xi@jereh.com 沪ICP备14039535号-1 © Copyright Hand China Co.,Ltd.

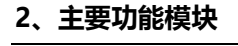

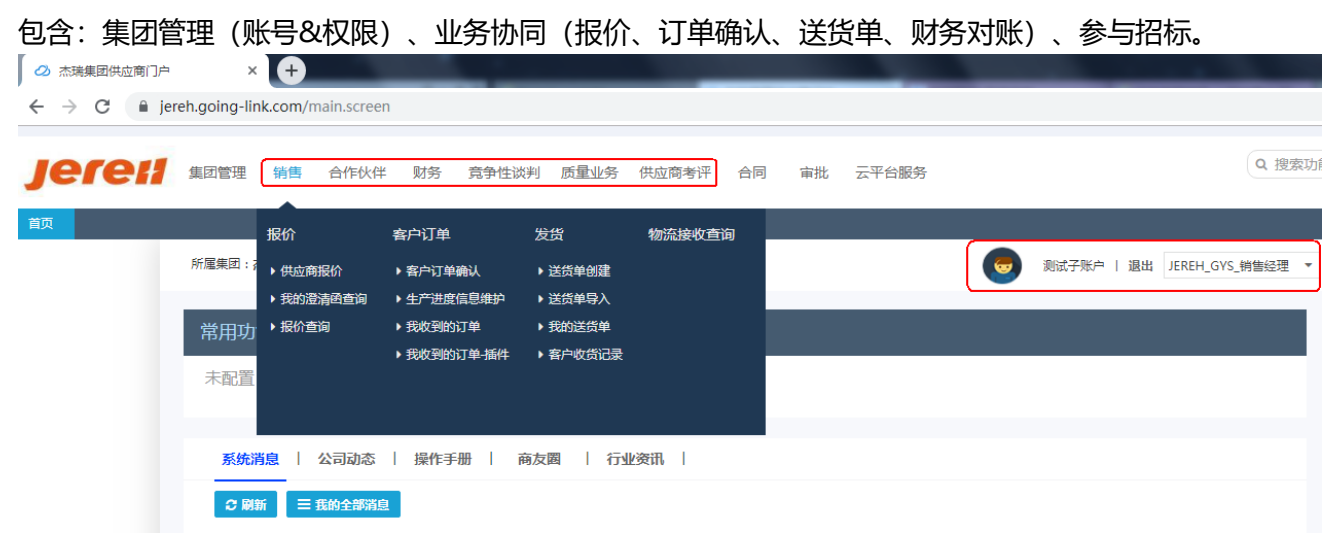

# 三、系统操作指南

#### 1、新增角色与权限分配

SRM 系统已经针对各模块设定了期初的角色:销售经理、财务专员、质量专员等。

供应商伙伴,如有特殊定制需求,可依据自身业务自行新建角色。

#### 路径:集团管理-系统管理-角色权限管理

| Jereil | 集团管理   | 销售 合作伙 | 伴  财务            | <mark>竞争性</mark> 谈判 | 质量业务 | 供应商考评 |
|--------|--------|--------|------------------|---------------------|------|-------|
| 首页     | 企业资料   | 基础数据管理 | 系统管理             |                     |      |       |
|        | ▶ 员工定义 | ▶组织架构  | ▶ 角色权限管: ▶ 子账户管理 | 理                   |      |       |
|        |        |        |                  |                     |      |       |

## (1) 新建角色

| 1) | 単击 | "复制" | 链接, | 弹出 | "复制功能" | 框。 |  |
|----|----|------|-----|----|--------|----|--|
|----|----|------|-----|----|--------|----|--|

| -~ | ACCINCL         |                                                                           |                 |                 |      |    |      |
|----|-----------------|---------------------------------------------------------------------------|-----------------|-----------------|------|----|------|
|    |                 |                                                                           |                 |                 |      |    |      |
| 1  | 角色代码/角色名称/角色描述  | <u>*</u>                                                                  |                 |                 |      |    |      |
| [  |                 | 角色代码 角色名称                                                                 |                 | 角色描述            | 权限管理 | 操作 | 更新缓存 |
|    | SALES           |                                                                           | 销售代表            | 销售代表            | 权限管理 | 复制 | 更新缓存 |
|    | SALES_WH_KEEPER |                                                                           | 销售仓管员           | 销售仓管员           | 权限管理 | 复制 | 更新缓存 |
| [  | JEREH_GYS_BG    |                                                                           | JEREH_GYS_集团管理员 | JEREH_GYS_集团管理员 | 权限管理 | 复制 | 更新缓存 |
| E  | JEREH_GYS_XSJL  |                                                                           | JEREH_GYS_销售经理  | JEREH_GYS_销售经理  | 权限管理 | 复制 | 更新缓存 |
|    | JEREH_GYS_XSZC  | H_GYS_XSZC JEREH_GYS_销售支持 JEREH_GY<br>EH_GYS_CWZY JEREH_GYS_财务专员 JEREH_GY |                 | JEREH_GYS_销售支持  | 权限管理 | 复制 | 更新缓存 |
|    | JEREH_GYS_CWZY  |                                                                           |                 | JEREH_GYS_财务专员  | 权限管理 | 复制 | 更新缓存 |
|    | JEREH_GYS_ZLZY  |                                                                           | JEREH_GYS_质量专员  | JEREH_GYS_质量专员  | 权限管理 | 复制 | 更新缓存 |
|    |                 |                                                                           |                 |                 |      |    |      |

2) 点击"新建"按钮,新建一个角色。在空白行中输入新角色的角色代码(最好是大写字母如图),角色名称。填写完成后单击"保存"按钮。此时该角色行末端将会出现蓝色的"编辑权限"字样。

| 复制功能 | 能         |    |        |   |    |    |   |      |
|------|-----------|----|--------|---|----|----|---|------|
| 0    | 新建        | 保存 | ●清除    |   | 返回 |    |   |      |
| 复制角  | 色名 销售代表   | ₹  |        | - |    |    |   |      |
|      | 角色代码      | 冯  | 角色名称   |   | 角色 | 描述 | - | 分配功能 |
| 🗖 su | PPLY_TEST |    | 测试专用角色 |   |    |    |   | 编辑权限 |

3) 点击要分配功能的角色行末端的"编辑权限"链接,弹出"分配功能"框。

可更改角色名称,勾选相应功能以分配功能页。

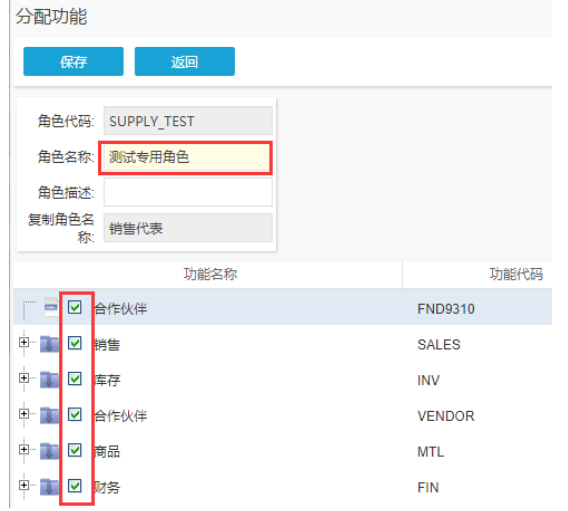

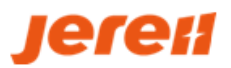

#### 4) 新建的角色只需点击编辑即可更改功能权限。

| 角色代码            | 角色名称            | 角色描述            | 权限管理 | 操作 | 更新缓存 |
|-----------------|-----------------|-----------------|------|----|------|
| SALES           | 销售代表            | 销售代表            | 权限管理 | 复制 | 更新缓存 |
| SALES_WH_KEEPER | 销售仓管员           | 销售仓管员           | 权限管理 | 复制 | 更新缓存 |
| JEREH_GYS_BG    | JEREH_GYS_集团管理员 | JEREH_GYS_集团管理员 | 权限管理 | 复制 | 更新缓存 |
| JEREH_GYS_XSJL  | JEREH_GYS_销售经理  | JEREH_GYS_销售经理  | 权限管理 | 复制 | 更新缓存 |
| JEREH_GYS_XSZC  | JEREH_GYS_销售支持  | JEREH_GYS_销售支持  | 权限管理 | 复制 | 更新缓存 |
| JEREH_GYS_CWZY  | JEREH_GYS_财务专员  | JEREH_GYS_财务专员  | 权限管理 | 复制 | 更新缓存 |
| JEREH_GYS_ZLZY  | JEREH_GYS_质量专员  | JEREH_GYS_质量专员  | 权限管理 | 复制 | 更新缓存 |
| SUPPLY_TEST     | 测试专用角色          |                 | 权限管理 | 编辑 | 更新缓存 |

## (2) 给角色分配单据权限

路径:集团管理-系统管理-角色权限管理

查询到要操作的角色,单击权限管理,选择单据类型,选择:

限定至业务范围,再勾选公司/业务单元/库存组织等;

限定至个人用户,再勾选创建人/接收人。

注:保存后,单据权限,只可更改不可删除,请根据实际情况慎重选择。

|   | 5  | ITEX            | 于现户管理        | 消息惶极定义    | 系统用巴百理     | 用巴权限官理   |                                           |       |         |
|---|----|-----------------|--------------|-----------|------------|----------|-------------------------------------------|-------|---------|
| 4 | AA |                 |              |           |            |          |                                           |       |         |
|   | 3  |                 | 角色代码         | i         |            | 角色名称     | 角                                         | 色描述   | 权限管理    |
|   |    | A               |              |           | 董事长        |          |                                           |       | 权限管理    |
|   |    | 权限管理            | ŧ            |           |            |          |                                           |       |         |
|   |    |                 | 保存           | 返回        |            |          |                                           |       |         |
|   |    | 角色              | 信息           |           |            |          |                                           |       |         |
|   |    | Ĥ               | 角色名称: 董事长    | 角的        | 色描述:       |          | 权限类型                                      |       |         |
|   |    |                 | 单据类型         | 旦         | 单据名称       | 首页消息提醒   | <ul> <li>         • 限定至业务     </li> </ul> | 范围 〇: | 限定至个人用户 |
|   |    | AP_             | BILL         |           | 我的采购账单,非寄销 | <b>•</b> | 业务范围                                      |       |         |
|   |    | AP_             | CSGN_BILL    |           | 我的采购账单,寄销  |          |                                           |       |         |
|   |    | AP_CSGN_INVOICE |              | 导入应付发票,寄销 |            | ☑ 公司     | <b>○</b> :€                               | 削建人   |         |
|   |    | AP_             | INVOICE      |           | 导入应付发票,非寄销 |          | □ 业务单元                                    | U-f   | 安北人八    |
|   |    | BID             | BIDDER_ALTER |           | 投标方变更申请    |          | □ 库存组织                                    |       |         |

2、子账户管理

SRM 系统, 支持供应商伙伴, 创建子账户, 即: 可以多人多个账号。同时, 可进一步给子账号分配: 角色。

(1) 新增子账户

## 路径:集团管理-系统管理-子账户管理

单击新增,弹出新增用户页面,完善信息,填写完成后,单击保存,则该用户已在 SRM 中生成。

|          | 银行定义       | 角色权限管理        | 子账户管理          |   |    |                                            |       |          |            |       |    |  |  |
|----------|------------|---------------|----------------|---|----|--------------------------------------------|-------|----------|------------|-------|----|--|--|
| _        | 222160     | 新增用户          |                |   |    |                                            |       |          |            |       |    |  |  |
|          | 3114a      | 保存            | 返回             |   |    |                                            |       |          |            |       |    |  |  |
| 账号       | 号/描述/邮箱/手机 |               |                |   |    |                                            |       |          |            |       |    |  |  |
|          | 账号         | 基本信息          |                |   |    |                                            |       |          |            |       |    |  |  |
|          |            | 账号:           | 29126617       |   | _  | _                                          |       |          |            |       |    |  |  |
|          |            | AC 100 777.   |                |   | 选择 | 选择角色 · · · · · · · · · · · · · · · · · · · |       |          |            |       |    |  |  |
|          |            | 新密码:<br>确认密码: | •••••          |   |    | 角色代码                                       | 角色名称  | 角色描述     | 有效日期从      | 有效日期至 | 默认 |  |  |
|          |            |               | •••••          |   |    | COMPANY_A                                  | 公司管理员 | DEMO-采购方 | 2014-09-02 |       |    |  |  |
|          |            | 描述:           | 账户姓名           |   |    | SALES_MAN                                  | 销售经理  | 销售经理     | 2014-09-02 |       |    |  |  |
|          |            | 有效日期从一        | 2018-10-26     | 龠 |    | PURCHASIN                                  | 采购经理  | 采购经理     | 2014-09-02 |       |    |  |  |
|          |            | 1274(1777)    |                | _ |    | SALES                                      | 销售代表  | 销售代表     | 2014-09-02 |       |    |  |  |
|          |            | 有效日期至:        |                |   |    | BUYER                                      | 采购员   | 采购员      | 2014-09-02 |       |    |  |  |
|          |            | 邮箱:           | 5555666@qq.com |   |    | PURCHASIN                                  | 采购仓管员 | 采购仓管员    | 2014-09-02 |       |    |  |  |
| <b>«</b> | < 页数: 3    | 其<br>手机号码:    |                |   |    | SALES_WH                                   | 销售仓管员 | 销售仓管员    | 2014-09-02 |       |    |  |  |

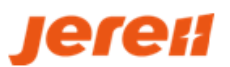

#### (2) 给子账户添加权限

#### 路径:集团管理-系统管理-子账户管理-权限管理

在公司、供应商、采购员页签下,按实际情况为子账户分配公司、供应商、采购员等不同权限范围。 最后单击保存,则权限分配成功。

| 主意:只有            | 维护【子账户权降                      | 限-公司权限                                                | 】的子账户,                  | 才可以查看                  | 界面数据  |          |             |      |          |         |
|------------------|-------------------------------|-------------------------------------------------------|-------------------------|------------------------|-------|----------|-------------|------|----------|---------|
| 权限管理             |                               |                                                       |                         |                        |       |          |             |      |          |         |
| 保存               | 返回                            |                                                       |                         |                        |       |          |             |      |          |         |
| 账户信息             |                               |                                                       |                         |                        |       |          |             |      |          |         |
| ₩.E              | ₽· 999990                     |                                                       | 描述·测试子                  | 账户                     |       |          |             |      |          |         |
| 新屋集团             | · 杰瑞集团SRM测试供应                 | 商                                                     |                         | 理员账户                   |       |          |             |      |          |         |
|                  |                               |                                                       |                         |                        |       |          |             | _    |          |         |
| 公司               | 客户                            | 供应商                                                   | 采购组织                    | 采购员                    | 采购品类  | 采购物料     | 销售产品        |      |          |         |
| 公司/业务            | 单元/库存组织/代码                    |                                                       |                         |                        |       |          |             | 查询   | ]        |         |
|                  |                               | 公司/业务单元/库存                                            | 字组织/代码                  |                        | 代     | 码        |             |      |          |         |
|                  | [公司]杰瑞集团SRM》                  | 则试供应商                                                 |                         |                        | CO    | 00000041 |             |      |          |         |
|                  | <br>5答抽                       |                                                       |                         |                        |       |          |             |      |          |         |
| (3) 丁瓜ア<br>タス・隹団 | ~ 6 年<br>答册_ 亥纮答册_ 3          | Z账白答理。                                                | <u> 浣</u> 居・佐生9         | 20日                    |       |          |             |      |          |         |
|                  |                               | 「「「「「」」」」。<br>「「」」」、「」」、「」」、「」」、「」」、「」」、「」」、「」」、「」」、「 | 新明中日・ 1/JSロビ<br>9倍1-10・ | ~/ロ/フフ。                |       |          |             |      |          |         |
|                  | シーが泊め口用、                      |                                                       | 定世]/ ` ,                |                        |       |          |             |      |          |         |
|                  | メエ・史以田円,<br>五・为账白新煙伊          | 白 乃设置                                                 | 野社角名・                   | 加挡佳经理                  |       |          |             |      |          |         |
| lereti           |                               |                                                       |                         |                        | 云平台服务 |          |             | Q 搜索 | 功能项      |         |
| 前 子账户管理          |                               |                                                       |                         |                        |       |          |             |      |          |         |
| 新增               | 批合的建立。                        | 权限受入 - 权限                                             | inter (k.               |                        | _     | _        | _           |      |          |         |
| 账号/描述/邮箱/手机      | u.                            |                                                       |                         |                        |       |          |             |      |          | 查询      |
| ■ 账号             | 描述有效                          | <sub>但期从</sub> 编辑用户                                   |                         |                        |       | ×        | 手机          | 传真   | 权限管理     | 用户设置    |
| 26231708         | 集团管理员 2018<br>10/37-FF-白 2018 | 3-10-14 保存                                            | 返回                      |                        |       |          | 17584809242 |      | 权限管理     | 编辑      |
|                  | 2010                          | 基本信息                                                  | 密码与安全 分                 | î配角色                   |       |          |             |      | 1APX BAE | 370-124 |
|                  |                               |                                                       | 账号                      | 3: 26231708            |       |          |             |      |          |         |
|                  |                               |                                                       | 描述                      | 集团管理员                  |       |          |             |      |          |         |
|                  |                               |                                                       | 来回自理风烦尸                 | · 2018-10-14 f         |       |          |             |      |          |         |
|                  |                               |                                                       | 有效日期至                   |                        |       |          |             |      |          |         |
|                  |                               |                                                       | 冻细                      | t: 🔲                   |       |          |             |      |          |         |
|                  |                               |                                                       | 曲印料                     | ž: zhangzenghua@outloo | k.    |          |             |      |          |         |
|                  |                               |                                                       | 邮箱已验证                   | E: 🔲                   |       |          |             |      |          |         |
|                  |                               |                                                       | 手机号码                    | 3: 17584809242         |       |          |             |      |          |         |

特别说明:上图中,子账户,邮箱和手机,可接收 SRM 系统消息,及电子盖章的短信验证码。

# **Jere**(1

# 四、系统常用功能配置

可在首页添加常用功能,方便操作使用。

# 操作路径:首页-配置-新建-保存

| <i>Jereil</i> | 集团管理     | 销售     | 合作伙伴    | 财务  | 竞争性谈判 | 质量  | 业务 | 供应商考评  | 合同 | 审批  | 云平台 | 服务   |
|---------------|----------|--------|---------|-----|-------|-----|----|--------|----|-----|-----|------|
| 首页            |          |        |         |     |       |     |    |        |    |     |     |      |
|               | 所属集团:    | 杰瑞集团SI | RM测试供应商 |     |       |     |    |        |    |     |     |      |
|               | 常用功      | 助能 🔤   | ◊ 配置    |     |       |     |    |        |    |     |     |      |
|               | -        | 子账户管理  |         |     | 音 客   | 问道确 | 畒  |        |    | 送货单 | 创建  |      |
|               | 常用功能     | b<br>U |         |     |       |     |    |        |    |     |     |      |
|               | Ľ        | ●新建    | 日 保存    |     | × 』除  | 返   | D  |        |    |     |     |      |
|               | 请        | 俞入查询的功 | 前名称     | _/  |       |     |    |        |    |     |     | 查询   |
|               | <b>V</b> | 排序     | s T     | 功能名 | 图标    | 编号  | 图标 | 另      | 山名 |     |     |      |
|               | <b>V</b> |        | 1 子账户   | 管理  |       | 1   |    | 子账户管理  |    |     |     | 图标说明 |
|               | <b>V</b> |        | 2 客户订   | 单确认 |       | 1   |    | 客户订单确认 |    |     |     | 1:2  |
|               | ~        |        | 3 送货单(  | 创建  |       | 1   |    | 送货单创建  |    |     |     | 2 :  |
|               |          |        | 4 送货单   | 导入  |       | 1   | B  | 送货单导入  |    |     |     | 3:6  |
|               |          |        | 5 我收到的  | 的订单 |       | 1   | Ð  | 我收到的订单 |    |     |     | 4:   |

![](_page_8_Picture_0.jpeg)

# SRM 供应商注册、准入、主数据管理模块

## 一、业务概述

第一步:完成注册后,可获得杰瑞 SRM 系统账号; (注册获得账号,尚不是杰瑞的合格供应商)

第二步: 可在 SRM 系统中, 维护自身的主数据信息和各种资质。

(请务必详细维护,此部分是展示供应商伙伴自身能力的依据,也是杰瑞十几家子公司与您合作前的参考, 如因信息和资质少/过期等,将影响您在杰瑞扩大业务)

第三步: 注册信息, 通过杰瑞供应商准入审批流程, 纳入杰瑞合格供应商名录, 可获得在线与杰瑞进行业 务协同的权限, 获取杰瑞订单。

说明:注册前,请先在登录界面公告栏出下载供应商注册准入相关附件,查阅填写说明指导书。

## 二、供应商注册

#### 1、注册操作步骤

新供应商朋友,通过注册流程,获得杰瑞 SRM 系统账户,入驻平台。

- (1) 我要注册
- 1) 第一步: 登录杰瑞 SRM 网址

打开浏览器,在地址栏中输入网址 https://jereh.going-link.com/, 点击: 我要注册。

![](_page_8_Picture_15.jpeg)

![](_page_8_Picture_16.jpeg)

杰瑞集团 联系电话:0535-6766327 邮箱:depeng.xi@jereh.com 沪ICP备14039535号-1 © Copyright Hand China Co.,Ltd.

![](_page_9_Picture_0.jpeg)

#### 2) 第二步: 阅读注册须知

| 勾选"我已阅读并同意该条款",点击:同意。                                                                                                    |   |
|----------------------------------------------------------------------------------------------------|---|
| <b>阅读注册需</b> 知 填写企业信息 企业认证信息确定 等待审批 等待审批                                                                                                    |   |
| 杰瑞SRM云平台服务条款及声明                                                                                                    | ^ |
| 1、杰瑞SRM云平台介绍                                                                                                    |   |
| 杰瑞SRM云平台,是杰瑞面向供应链合作伙伴的信息发布平台、杰瑞与杰瑞供应商信息交互的平台,也是有意向成为杰瑞合格供应商并与杰瑞开展业务合作的新供应商入网门户。                                                                                                    |   |
| 2、条款生效                                                                                                    |   |
| 以任何方式进入杰瑞SRM云平台网站即表示您自愿同意并且已经与杰瑞订立本协议,您已经知悉本协议的各项条款和/或条件,且您承诺您有权订立和履行本协议,自订立本协议之日起2<br>协议即生效,本协议即成为对您构成合法、有效、有约束力及可执行的协议,您自愿接受本协议的条款和/或条件(以下简称"条款")的约束。杰瑞可随时自行全权决定更改"条款",您应在第一次<br>登录后仔细阅读修订后的"条款",并有权选择停止或继续使用"服务"一旦您继续使用"服务",则表示您已接受经修订的"条款",当您与杰瑞发生争议时,应以最新的服务协议为准。除另行明<br>确声明外,任何使"服务"范围扩大或功能增强的新内容均受本协议约 <mark>束</mark> 。除非经杰瑞的授权高层管理人员签订书面协议,本协议不得另行作出修订。 | 5 |
| 3、杰瑞SRM云平台的供应商主体资格                                                                                                    |   |
| 杰瑞SRM云平台的"服务"仅供依法注册成立且在公司登记机关登记的具备法人资格的独立企业法人以及具有完全民事行为能力的自然人使用,并且该企业或自然人必须依法注册为本网站<br>的会员。如不符合本项条件,请勿使用"服务"。杰瑞可随时自行全权决定拒绝向任何人士提供"服务"。"服务"不会提供给被暂时或永久中止资格的杰瑞SRM云平台会员。                                                                                                    |   |
| 4、注册义务                                                                                                    |   |
| 如您在杰瑞SRM云平台网站注册,您同意:(a)根据会员注册,面所刊载的会员资料表格的要求,提供关于贵公司的真实、准确、完整和反缺当前情况的资料(包括但不限于企业营业执照、组织机构代码证及税务登记证等文件);(b)维持并及时更新全员资料,使其保持真实、准确、完整和反映当前情况。倘若您提供任何不真实、不准确、不完整或不能反映当前情况的资料,或杰瑞有合理理由怀疑该等资料不真实、不准确、不完整或不能反映当前情况、杰瑞有创理使政策止您的注册身份及资料,并拒绝您在目前或将来对"服务"(或其任何部分)以任何形式使用。如您代表一家公司或其他法律主体在本公司登记,则您直面和保证,您有权使该公司或其他法律主体受本协议"条款"约束。                                           | ~ |
|                                                                                                    |   |

#### 3) 第三步:填写企业信息

企业信息:包括基本信息、联系人信息、主营产品&能力认证、银行账户、资质附件,信息维护完成后, 点击下一步,系统自动校验必填项是否维护。

#### 注意:供应商注册时,网页无保存功能,注册需要准备充足,一次性填写完毕,避免信息丢失。

| 阅读注       | 册需知        | 填写企业信息 |          | 企业认证信息确定          | 等待审批 |  |
|-----------|------------|--------|----------|-------------------|------|--|
| 供应商注册信息   |            |        |          |                   |      |  |
|           |            |        |          |                   |      |  |
| 企业名称:     | 测试供应商      |        |          |                   |      |  |
| 境内外关系:    | 境内         | •      | 社会统一信用码: | CSCSCS20190000000 |      |  |
| 企业类型:     | 代理商        | •      | 代理品牌:    | 测试                |      |  |
| 国家:       | 中国         | •      | 注册地 (地区) | 北京北京市辖            |      |  |
| 供应商地址:    | 中国 北京 北京市辖 |        |          |                   |      |  |
| 官方网址:     | 测试         |        |          |                   |      |  |
| 杰瑞方业务联系人: | 测试         |        | 启用电子签章:  |                   |      |  |

#### 基本信息:

- 1. 境内外关系为【境内】时, 【社会统一信用码】必填;
- 2. 企业类型为【代理商】时, 【代理品牌】必填;
- 3. 国家为【中国】时,注册地(地区)手选;非中国时,注册地(地区)手填;
- 4. 杰瑞方业务联系人:如果注册是杰瑞采购邀请的,请输入杰瑞采购人员姓名,便于杰瑞方接收到注册申请。
- 6用电子签章:杰瑞集团主推与供应商伙伴,基于 SRM 系统高效采购订单业务协同。杰瑞使用国家信息安全认证和公安部备案认证的电子签章,同时推广供应商伙伴使用电子签章,共同构建高效业务协同。
   (目前已知:国家政府、银行、大型国企、电商、大型上市集团都已全面应用电子签章。)
   (如贵公司对此不了解,可咨询杰瑞集团采购管理部,电话:0535-6766334)

| 新增 清晰 | 2   |    |    |    |    |         |  |
|-------|-----|----|----|----|----|---------|--|
|       | 人姓名 | 职务 | 固话 | 手机 | 邮箱 | 是否账号管理员 |  |
| 销售负责人 |     |    |    |    |    |         |  |
| 技术负责人 |     |    |    |    |    |         |  |
| 质量负责人 |     |    |    |    |    |         |  |
| 法人    |     |    |    |    |    |         |  |
|       |     |    |    |    |    |         |  |

### 联系人:

- 1. 系统自动带出【销售负责人】【技术负责人】【质量负责人】【法人】四项进行信息维护;
- 2. 【销售负责人】的【姓名】【手机】【邮箱】字段必填;
- 供应商必须勾选且只可勾选一项作为 SRM 系统【账号管理员】,账号管理员的【手机】【邮箱】必填;
   注意:【SRM 账号管理员】即贵公司接收及保管平台账号、密码人员,【邮箱】务必填写准确到位。 如因邮箱填写错误等导致未收到账号密码,请及时与杰瑞采购人员联系。
- 4. 点击联系人子表左上角的【新增】按钮,新建空白行,手动维护联系人信息;
- 5. 勾选行数据,点击【清除】按钮,可删除联系人行,自动带出的四行数据不可清除,仅手动新增行可以清除。

| - 主营产品&能力认证 |            |                          |                   |
|-------------|------------|--------------------------|-------------------|
| 主要客户:       |            |                          |                   |
| 商标证书/个:     | 发明专利/项:    | 其他专利/著作<br>权/项:          |                   |
| 「质量管理体系     |            |                          |                   |
| ISO9001:    | ISO 14001: | API Q1/Q2:               |                   |
| IATF 16949: | 其他:        |                          |                   |
| 「随贷质量证明文件   |            |                          |                   |
| 合格证:        | 材质证明: 🔲    | 检测报告(含功<br>能性能测试报<br>告): |                   |
| 新增 ●清除      |            |                          |                   |
| 主营产品        | 品牌         | 产品安规认证 (UL/CE/3C等)       | 执行标准号 (国标、行标、企标等) |
|             |            |                          |                   |
|             |            |                          |                   |

#### 主营产品&能力认证:

- 1. 手动维护【主要客户】【管理体系】【随货质量证明文件】等信息;
- 2. 点击【主营产品】子表左上角的【新增】按钮,新建空白行,手动维护行信息;
- 3. 勾选行数据,点击【清除】按钮,清除数据行。

说明:建议供应商伙伴,详细齐全填写,您的主营产品和企业能力,是杰瑞集团各子公司发现您、审核准入到其合格供应商名录的参考依据和重要开端。

![](_page_11_Picture_0.jpeg)

| ┌银行 | 示账户<br>币种: | T     | 税率:  | Q     |      |           |            |  |
|-----|------------|-------|------|-------|------|-----------|------------|--|
|     | 新增 ● 清除    |       |      |       |      |           |            |  |
|     | 开户国家       | 开户行名称 | 银行账号 | 银行联行号 | IBAN | SWIFTCODE | 是否接受电子银行承兑 |  |
|     |            | ۹ م   |      |       |      |           |            |  |

银行账户:

- 1. 【币种】需要在下拉框中进行选择;
- 2. 【税率】点击字段后面的放大镜标志,在选择框中双击要选择的项;
- 点击【新增】—新建空白行—手动维护行信息;其中点击【开户行名称】的放大镜,请输入银行联行号或银行 名称关键字,定位到您的开户行。(请勿输入银行名称全称)
- 4. 勾选行数据,点击【清除】按钮,清除数据行。
- 注: 当您的开户行在【开户行名称】查询不到时,统一选择联行号为【000000000000】,暂时提交,

后将由杰瑞采购人员,根据您的银行开户证明,帮您填写。

| 资质 | 21121年                           |           |     |       |
|----|----------------------------------|-----------|-----|-------|
|    | 新增清除保存                           |           |     |       |
|    | 资质类型                             | 资质名称      | 到期日 | 询价单附件 |
|    | 银行开户证明                           |           |     | 附件上传  |
|    | 代理品牌证书                           |           |     | 附件上传  |
|    | 资质证书(API、ISO、TS等认证证书)            |           |     | 附件上传  |
|    | 设备清单&设备检定证书&人员资质清单               |           |     | 附件上传  |
|    | 专利&商标证书                          |           |     | 附件上传  |
|    |                                  |           |     | -     |
| «  | 调查表 统一社会信用代码证                    | 显示 10 👻 条 |     |       |
|    |                                  |           |     |       |
|    |                                  |           |     |       |
|    | 公安注单2公安44字汇并2人员资际注单              |           |     |       |
|    | ≈面/д+α∞面™定址中α八贝贝贝//μ平<br>专利&商标证书 | 上一步       | 下一步 |       |

#### 资质附件:

- 1. 系统自动带出七项资质类型,维护了【资质名称】的资质,【附件上传】为必填项,【到期日】为选填项。
- 2. 勾选数据行,点击【保存】按钮,点击【附件上传】超链接,上传资质附件。

(资质附件支持上传多个附件,需维护到期日的附件类型,新建多行进行上传)

- 点击【新增】—新建空白行—【资质类型】从中进行选择,维护【附件名称】及【到期日】后,勾选数据行点击【保存】,保存后可点击【附件上传】超链接上传附件。
- 注:由于系统限制,新增行不会直接展示【附件上传】超链接,请先勾选数据进行【保存】后,再进行上传操作。

说明:贵公司资质是公司实力的体现,是杰瑞内部研发、质检、采购审核的依据与要求,请上传齐全。

未避免贵公司准入审核失败,请务必: 【杰瑞 SRM 系统】-【首页左下角:平台公告】-【供应商注册\_资质 要求】-按要求,将资质材料准确完整。

# **Jere**il

# 4) 第四步:企业认证信息确定

检查: 注册信息是否有误,如果维护信息需要修改,点击【上一步】进行修改;确认无误后,点击【下一步】提交审批。

|                                                                                                    |                                                                                                    | 具与123                                                                                                    | 业信息                                                                                                    | $\geq$                                               | 企业认识                                    | E信息确定                                        |                              |             |
|----------------------------------------------------------------------------------------------------|----------------------------------------------------------------------------------------------------|----------------------------------------------------------------------------------------------------|----------------------------------------------------------------------------------------------------|------------------------------------------------------|-----------------------------------------|----------------------------------------------|------------------------------|-------------|
|                                                                                                    |                                                                                                    |                                                                                                    |                                                                                                    |                                                      |                                         |                                              |                              |             |
| 应商注册信息                                                                                                    |                                                                                                    |                                                                                                    |                                                                                                    |                                                      |                                         |                                              |                              |             |
| 本信息                                                                                                    |                                                                                                    |                                                                                                    |                                                                                                    |                                                      |                                         |                                              |                              |             |
| 企业名称:                                                                                                    | 测试080502                                                                                                    |                                                                                                    |                                                                                                    |                                                      |                                         |                                              |                              |             |
| 境内外关系:                                                                                                    | 境内                                                                                                    |                                                                                                    | -                                                                                                    | 社会统一信用码:                                             | CSCSCS                                  | 201908050001                                 |                              |             |
| 企业类型・                                                                                                    | 代理商                                                                                                    |                                                                                                    | ~                                                                                                    | 代理品牌                                                 | 测试式                                     |                                              |                              |             |
| TIVE.                                                                                                    | TOTIO                                                                                                    |                                                                                                    |                                                                                                    | T OPERATE.                                           |                                         |                                              |                              |             |
| 国家:                                                                                                    | 中国                                                                                                    |                                                                                                    | -                                                                                                    | 注册地(地区)                                              | 四川泸州                                    | М                                            |                              |             |
| 供应商地址:                                                                                                    | 中国 四川 泸州                                                                                                    |                                                                                                    |                                                                                                    |                                                      |                                         |                                              |                              |             |
| 官方网址:                                                                                                    | 测试                                                                                                    |                                                                                                    |                                                                                                    |                                                      |                                         |                                              |                              |             |
| 杰瑞方业务联系人:                                                                                                    | 测试                                                                                                    |                                                                                                    |                                                                                                    | 启用电子签章:                                              | 1                                       |                                              |                              |             |
| ¥중↓                                                                                                    |                                                                                                    |                                                                                                    |                                                                                                    |                                                      |                                         |                                              |                              |             |
| (Jac) (USA) (USA)       | 姓名                                                                                                    | 职务                                                                                                    | 固话                                                                                                    | 传算                                                   |                                         | 手机                                           | 邮箱                           | 是否账号管理员     |
| 销售负责人                                                                                                    | 测试                                                                                                    |                                                                                                    |                                                                                                    |                                                      |                                         | 18888888888                                  | 1@2.com                      |             |
| ] 技术负责人                                                                                                    | 测试                                                                                                    |                                                                                                    |                                                                                                    |                                                      |                                         |                                              |                              |             |
| 质量负责人                                                                                                    | 测试                                                                                                    |                                                                                                    |                                                                                                    |                                                      |                                         |                                              |                              |             |
| □ 法人<br>≤ 504/4                                                                                                    | 测试                                                                                                    |                                                                                                    |                                                                                                    |                                                      |                                         |                                              |                              |             |
| 页的14<br>资                                                                                                    | 质类型                                                                                                    | 资质名称                                                                                                    | t                                                                                                    |                                                      | 到期日                                     |                                              | 询价单附件                        |             |
| 调查表                                                                                                    |                                                                                                    | 测试                                                                                                    |                                                                                                    | 20                                                   | 19-08-21                                |                                              | 附件上传                         |             |
| 统一社会信用代码                                                                                                    | 证                                                                                                    |                                                                                                    |                                                                                                    |                                                      |                                         |                                              | 附件上传                         |             |
| 银行开户证明                                                                                                    |                                                                                                    |                                                                                                    |                                                                                                    |                                                      |                                         |                                              | 附件上传                         |             |
| 代理品牌证书                                                                                                    |                                                                                                    |                                                                                                    |                                                                                                    |                                                      |                                         |                                              | 附件上传                         |             |
| ] 资质证书(API、IS)                                                                                                    | O、TS等认证证书)                                                                                                    |                                                                                                    |                                                                                                    |                                                      |                                         |                                              | 附件上传                         |             |
|                                                                                                    |                                                                                                    |                                                                                                    |                                                                                                    |                                                      |                                         |                                              |                              |             |
| ] 设备清单&设备检知                                                                                                    | 定证书&人员资质清单                                                                                                    |                                                                                                    |                                                                                                    |                                                      |                                         |                                              | 附件上传                         |             |
| <ul> <li>         ・设备清单&amp;设备检知<br/>・专利&amp;商标证书         &lt;         、         、         页数: 1          ・         1         ・</li></ul>                                                                                                    | 定证书&人员资质清单<br>共1页 > » 🕃 每页:                                                                                                    | 显示 10 🗸 条                                                                                                    |                                                                                                    |                                                      |                                         |                                              | 附件上传                         | 显示 1 - 7 共7 |
| <ul> <li>设备清单4% 经备位</li> <li>专利3 (商标证书</li> <li>可数:1</li> <li>可数:1</li> <li>可数:1</li> <li>第五步:</li> <li>请关注</li> <li>该邮箱</li> <li>动注册需知</li> <li>尊敬的用</li> </ul>                                                                                                    | <ul> <li>E证书&amp;人员资质清单</li> <li>共1页 &gt; &gt; 2 每页</li> <li>: 提交注册</li> <li>: 【联系人】</li> <li>: 「将收到系約</li> <li>項</li> <li>户,您的注册申请已</li> </ul>                                                                                                    | 正 → 第     正 → 第     正 → 第     正 → 1     正 → 1     L → 1     L → 1    L → 1    L → 1    L → 1    L → 1    L → 1    L → 1    L → 1    L → |                                                                                                    | 公司审批<br>员】的人<br>【密码】<br>WATE信息确定<br>审核,请注意者          | 下<br>环节、<br>、<br>员曲<br>信息               | ーサ<br>・<br>路箱, 杰珥<br>え。                      | 附件上传<br>附件上传<br>着审批通过<br>将审批 | 显示 1 - 7 共7 |
| <ul> <li>         · ( ) 第五步:         · ( ) 第五步:         · ( ) 第一章:         · ( ) 第一章:         · ( ) 第一:         · ( ) 第一:         · ( ) 第一:         · ( ) 第一:         · ( ) 第一:         · ( ) 第一:         · ( ) 第:         · ( ) 第:         · ( ) 第:         · ( ) 第:         · ( ) #:         · ( ) #:         · ( ) #:</li></ul> | E证书4人员资质清单 共□ > > 2 每页 : 提交注册 : 【联系人】 · 探收到系约 · 您的注册申请E                                                                                                    | 世示 10 ▼ 条<br>上ーま<br>上ーま<br>中勾选 【 叶<br>中勾选 【 叶<br>た发送的 【 叶                                                                                                    | ▶<br>入杰瑞2<br><del>《号管理</del><br><del>《号</del> 】&<br>《<br>【<br>二作日内完成<br>SRM的使用。<br>首页                                                                                                    | 公司审批<br>员】的人<br>【密码】<br>以证信息确定<br>审核,请注意者            | ▼<br>环节<br>、<br>気<br>曲<br>に<br>数<br>业务党 |                                              | 附件上传<br>附件上传<br>着审批通过        | 显示 1-7 共7   |
| <ul> <li>         · 第五步:         · (页数: 1)         · 1)         · 第五步:         · (支部)         · (支部)         · (支部)         · (支部)         · (支部)         · (支部)         · (支部)         · (支部)         · (支部)         · (支部)         · (大)         · (大)         · (         · (大)         · (         · (         · (</li></ul>                                                                                                    | EUFRALALE (安)<br>(中)<br>(中)<br>(中)<br>(中)<br>(中)<br>(中)<br>(中)<br>(中                                                                                                    | <ul> <li>         語示 10 ・ 象     </li> <li>         上ー 2     </li> <li>         け信息后,进<br/>中勾选【财<br/>校发送的【财     </li> <li>         防发送的【财     </li> <li>         気企业信息     </li> <li>         登場交,我们将在一个<br/>感谢您对杰瑞<br/>返回     </li> <li>         密码     </li> </ul>                                                                                                    | 入杰瑞公<br>、   、   、   、   、   、   、   、   、   、   、   、   、   、   、   、   、   、   、   、   、   、   、   、   、   、   、   、   、   、   、   、   、   、   、   、   、   、   、   、   、   、   、   、   、   、   、   、   、   、   、   、   、   、   、   、   、   、   、   、   、   、   、   、   、   、   、   、   、   、   、   、   、   、   、   、   、   、   、   、   、   、   、   、   、   、   、   、   、   、   、     、   、   、   、   、   、   、   、   、   、   、   、   、   、   、   、   、   、   、   、   、   、   、   、   、   、   、   、   、   、   、   、   、   、   、   、   、   、   、   、   、   、   、   、   、   、   、   、   、   、   、   、   、   、   、   、   、   、   、   、   、   、   、   、   、   、   、   、   、   、   、   、   、   、   、   、   、   、   、   、   、   、   、   、   、   、   、   、   、   、   、   、   、 < | 公司审批<br>员]的人<br>【密码】<br>以证信息确定<br>审核,请注意言            | ►<br>环节曲<br>信息                          | <b>- 步</b><br>•<br>路箱,杰珀<br>乱。<br>④<br>黄人邮件。 | 附件上传<br>附件上传<br>着审批通过        | 显示 1 - 7 共和 |
| <ul> <li>(安留清単&amp;设备检:<br/>(安和A商标正书     </li> <li>(页数: 1)</li> <li>(第五步:<br/>(第五步:<br/>(第五步:<br/>(第五步:<br/>(第五步:<br/>(第五步:<br/>(第五步:<br/>(第五步:<br/>(第五步:<br/>(第五步:<br/>(第五步:<br/>(第五步:<br/>(第五步:<br/>(第五步:<br/>(第五步:<br/>(第五步:<br/>(第一步:<br/>(第一步:<br/>(第一步:<br/>(第二步:<br/>(1)     </li> </ul>                                                                                                    | <ul> <li>主 提交注册</li> <li>: 提交注册</li> <li>: 【联系人】</li> <li>: 「将收到系幼</li> <li>: 「将收到系幼</li> <li>: 「你的注册申请已</li> <li>: 获得账号</li> <li>: SRM云平台·注册</li> </ul>                                                                                                    | 正一 ±     「     」     「     」     「     」     「     」     「     」     「     」     」     「     」     」     「     」     」     「     」     」     「     」     」     「     」     」     」     」     「     」     」     」     」     「     」     」     」     「     」     」     」     「     」     」     」     、                                                                                                    | 入杰瑞2<br><del> 、 号管理</del><br>、 号管理<br>、 日内完成<br>SRM的使用。<br>首页                                                                                                    | 公司审批<br>员]的人<br>【密码】<br>以证信息确定<br><sup>申核,请注意者</sup> | 下<br>环节<br>信息                           | ー步<br>。<br>路箱, 杰珥<br>乱。                      | 附件上传<br>附件上传<br>着审批通过        | 显示 1 - 7 共  |
| <ul> <li>         · 段音清单&amp;设备检试<br/>· 每利&amp;商标证书         · 页数         · 1         · 可数         · 1         · 1         · 1</li></ul>                                                                                                    | E证书4人员资质清单 共□(□) > 2 每页 注 提交注册 【联系人】 [将收到系约 [本] [本] <p[+]< p=""> [+] [+] [+]&lt;</p[+]<> | 正一 ±<br>上一 ±<br>上一 ±<br>上一 ±<br>上一 ±<br>比信息后,进         中勾选【则<br>た发送的【则<br>S会业信息<br>S建交,我们将在一个                                                                                                    | 入杰瑞2                                                                                                    | 公司审批<br>员】的人<br>【密码】<br>WATE信息确定<br>审核,请注意者          | 下<br>环节<br>信息                           | ー步<br>。<br>移箱, 杰珥<br>え。<br>③<br>③            | 附件上传<br>附件上传<br>着审批通过        | 显示 1 - 7 共和 |
| <ul> <li>         · 第二步:<br/>· 第二步:<br/>· 第二步:<br/>· 第二步:<br/>· 第二步:<br/>· 第二步:<br/>· 第二步:<br/>· 第二步:<br/>· 第二步:<br/>· 第二步:<br/>· 第二步:<br/>· 第二步:<br/>· 第二步:<br/>· 第二步:<br/>· 第二步:<br/>· 第章敬的用。     </li> <li>         · 第二步:<br/>· 第章敬的用。     </li> <li>         · 第二步:<br/>· 第章敬的用。     </li> <li>         · 第二步:<br/>· 第二步:<br/>· 1 · 1 · 1 · 1 · 1 · 1 · 1 · 1</li></ul>                                                                                                    | E证F84人员资质清单 注:提交注册 E 提交注册 E 联系人】 第本收到系统 項 户,您的注册申请已 F,您的注册申请已 F,您不得账号 SRM云平台·注册; 70581@qq.com 3-05 15:58:56                                                                                                    | 世子 10 ▼ 条<br>上ーま<br>上ーま<br>中勾选 ( 叶<br>中勾选 ( 叶                                                                                                    | ▶<br>入杰瑞公<br><del> 、 、 、 、 、 、 、 、 、 、 、 、 、 、 、 、 、 、 </del>                                                                                                    | 公司审批<br>员】的人<br>【密码】<br>以证信息确定<br><sup>申核,请注意者</sup> | ▼<br>环节<br>、<br>気<br>信<br>度             |                                              | 附件上传<br>附件上传<br>着审批通过        | 显示 1 - 7 共7 |
| <ul> <li>         · 登籍清单&amp;设备性证<br/>· 利以南际证书         · (页数: 1)         · (页数: 1)         · (二)         · (二)         · (</li></ul>  | E证书4人员资质清单 注书4人员资质清单 注提交注册 :提交注册 【联系人】 第将收到系约 集 年,您的注册申请已 5. 获得账号 SRM云平台·注册: 70581@qq.com 3-05 15:58:56                                                                                                    | 世子 10 ▼ 条<br>上ー2<br>上ー2<br>中勾选 【 叶<br>中勾选 【 叶<br>校发送的 【 叶<br>校发送的 【 叶<br>校友送的 【 叶<br>な友送 10 ▼ 条                                                                                                    | ▶<br>入杰瑞公<br><del> 、 、 、 、 、 、 、 、 、 、 、 、 、 、 、 、 、 、 </del>                                                                                                    | 公司审批<br>员】的人<br>【密码】<br>以证信息确定                       | ►<br>环节<br>、员曲<br>信息                    |                                              | 附件上传<br>附件上传<br>着审批通过        | 显示 1-7 共7   |

您的企业SRM-IT测试供应商已审批通过,您的汉得云账号为87827667、密码为0621151548,审批建议为无。

系统登录网址为:https://jereh.going-link.com (请复制到浏览器中登录)

感谢您对杰瑞SRM云平台的使用。

# **Jere**<sup>11</sup>

# 三、登录系统

## 1、系统登录

## 1) 登录:

打开浏览器,在地址栏中输入网址。录入用户名和密码,点击"登录"按钮,进入系统。

![](_page_13_Picture_6.jpeg)

| 平台公告               | 更多   | 公司新闻 | 更多 | 招标寻源 | 更多 |
|--------------------|------|------|----|------|----|
| 1 [2019-04-22]供应商操 | 作手册. |      |    |      |    |

# 2) 功能菜单

| <b>Jere</b> il | 集团管理 销售 合             | 作伙伴 财务    | 竞争性谈判 质量 | <b>建业务</b> 供应商考评 | 合同 | 审批 云平台服 | タ 搜索功                       |
|----------------|-----------------------|-----------|----------|------------------|----|---------|-----------------------------|
| 首页             |                       |           |          |                  |    |         |                             |
|                | 所属集团 <b>:杰瑞集团SRM测</b> | ]试供应商     |          |                  |    |         | 测试子账户   退出 JEREH_GYS_销售经理 ▼ |
|                | 常用功能 🔹 🖬              | 置         |          |                  |    |         |                             |
|                | 子账户管理                 |           | 客户订单     | 确认               | -  | 送货单创建   | 送货单导入                       |
|                | 系统消息 公司               | 司动态   操作手 | 册   商友圈  | 行业资讯             |    |         |                             |
|                | <b>2</b> 刷新           | 全部消息      |          |                  |    |         |                             |

![](_page_14_Picture_0.jpeg)

# 2、修改密码

# 单击【首页】-【头像:个人中心】,如下图。进入后,点击【登入密码】-【修改】-保存。

| 集团管理 销售 合作伙伴 财务 寛守                           | 争性谈判 质量业务 公告                            | 供应商考评 合同 云 | 平台服务              |            | Q 搜索功能          |
|----------------------------------------------|-----------------------------------------|------------|-------------------|------------|-----------------|
| 所属集团: <b>IT联调测试001</b>                       |                                         |            |                   | 理员   退出 JE | REH_GYS_集团管理员 ▼ |
| 常用功能 ◆ 配置                                    | 送货单创建                                   |            |                   |            |                 |
| 集团管理 销售 合作伙伴 财务 含结                           | 中性谈判 质量业务 公告                            | 供应商考评 合同   | 云平台服务             |            | Qł              |
|                                              |                                         |            |                   |            |                 |
| 您好! 集团管理员。<br>账户名: 57276898                  | 安全等级:中   上次登入                           |            |                   | it's       | 0               |
| 账户名:<br>描述:集团管理员                             | 修改                                      |            | 邮箱<br>3232@21.com |            |                 |
| 所属集团: IT联调测试001<br>有效期从: 2018-09-20<br>有效期至: |                                         |            | 修改                |            |                 |
| 登入密码 🔒                                       | 登入汉得云时所需的密码                             |            |                   |            | 修改              |
| 集团管理 销售 合作伙伴 财务 竞争                           | 性谈判  质量业务  公告                           | 供应商考评 合同 2 | 云平台服务             |            |                 |
|                                              | 安全等级:中   上次登》                           |            |                   |            |                 |
| 密码修改                                         |                                         |            |                   | í          |                 |
| <                                            | 当前密码: 空码: 空码: 空码: 空码: 空码: 空码: 空码: 空码: 空 |            |                   |            |                 |
|                                              | 10 A TH 9.3 A                           | 确定忘记密码     |                   |            |                 |

![](_page_15_Picture_0.jpeg)

### 四、供应商主数据变更

#### 1、功能概述

供应商伙伴,可以对自身的企业信息、资质等进行维护、变更。

#### 2、供应商主数据变更

1) 路径:供应商管理>供应商主数据>供应商信息变更

| 集团管理 销售 伊                              | ·拉商管理 财务                           | 竞争性谈判                         | 质量业务 公告 | 供应商考评  | 合同 云平台服  | 务                                     | Q 搜索功能            |
|----------------------------------------|------------------------------------|-------------------------------|---------|--------|----------|---------------------------------------|-------------------|
| 件<br>所屋集团:保护全公司<br>第用功能<br>→<br>我收到的订单 | <b>共应商主数据</b> 1<br>合作伙伴<br>供应商信息变更 | 真写调查表<br>→ 调查表维护<br>→ 我收到的调查表 |         |        |          | ····································· | JEREH_GYS_集团管理员 ▼ |
| 2) 界面显示:供<br>更改操作,按                    | 上立商所有主義<br>:照: 【二、(                | 数据信息。<br>共应商注册 <sup>,</sup>   | 1、注册操作  | 步骤】中的  | 要求,进行    | 更改。                                   |                   |
| 3) 供应商信息变<br>式环境 <sub>集团管</sub>        |                                    | 田<br>商管理 财务                   | 竞争性谈判 质 | 星业务 公告 | 供应商考评 合  | 计同 云平台服务                              |                   |
| 供应商信息变更                                | 保存                                 | 提交放等                          |         | 記录     |          |                                       |                   |
| ť                                      | 共应商注册信息                            |                               |         |        |          |                                       |                   |
|                                        | 基本信息<br>企业名称:                      | 席德朋测试0822                     |         |        |          |                                       |                   |
|                                        | 境内外关系:                             | 境内                            |         | *      | 社会统一信用码: | QT1234567890111213                    |                   |
|                                        | 企业类型:                              | 制造商                           |         | *      | 代理品牌:    |                                       |                   |
|                                        | 国家:                                | 中国                            |         | •      | 注册地(地区)  | 青海 海北藏族自治州                            |                   |

#### 功能按钮:

- 1. 保存:修改完成后,点击【保存】按钮,保存修改后的主数据信息,仅展示在当前页面。
- 提交:数据保存后,点击【提交】按钮,修改完成的供应商主数据将同步至杰瑞采购员界面, 由杰瑞采购员进行核查并提交杰瑞方内部审批。
- 放弃本次修订:如果不想进行修改,则可以点击"放弃本次修改",放弃后,所有修改信息被还原。
   注:
- 杰瑞采购员已提交变更至杰瑞内部审批时,审批中的主数据信息不允许修改,系统体现在【保存】【提交】【放 弃本次修订】按钮全部不可点击;
- 2. 放弃本次修订仅针对最新一次修改的主数据信息;
- 3. 提交的主数据信息变更如果已经由采购员提交内部审批流程或已经审批通过,主数据生效,不允许放弃修订。

![](_page_16_Picture_0.jpeg)

# 4) 查看变更记录:可以点击"变更记录"按钮。

| 供应商信息变更 |        |    |     |      |      |              |          |          |           |          |       |            |   |
|---------|--------|----|-----|------|------|--------------|----------|----------|-----------|----------|-------|------------|---|
|         | 保存     | 提交 | 放弃本 | )    | 变更记录 |              |          |          |           |          |       |            |   |
|         | 操作记录   |    |     |      |      | <u></u>      |          |          |           |          |       |            | × |
|         | 返回     |    |     |      |      | $\mathbf{i}$ |          |          |           |          |       |            |   |
|         | 来源:    |    | 模块: |      |      | 行ID:         |          | 4        | 字段<br>描述: |          | Ē     | E询 更多      | 5 |
|         | 来源     | 操作 | 模块  | 行ID  | 字段描述 | 更改前          | 更改后      | 是否推送BP   | 附件查看      | 操作人      | 操作人账号 | 操作时间       |   |
|         | 企业信息补录 | 新増 | 商品  | 1169 | 执行标准 |              | 无        |          |           | 47292751 | 集团管理员 | 2019-08-22 |   |
|         | 企业信息补录 | 新増 | 商品  | 1169 | 产品安规 |              | 无        | <b>V</b> |           | 47292751 | 集团管理员 | 2019-08-22 |   |
|         | 企业信息补录 | 新増 | 商品  | 1169 | 品牌   |              | 蓝色       | <b>V</b> |           | 47292751 | 集团管理员 | 2019-08-22 |   |
|         | 企业信息补录 | 新増 | 商品  | 1169 | 主营产品 |              | 绿化       | <b>V</b> |           | 47292751 | 集团管理员 | 2019-08-22 |   |
|         | 企业信息补录 | 更新 | 联系人 |      | 邮箱   |              | 15865602 | 7        |           | 47292751 | 集团管理员 | 2019-08-22 |   |
|         | 企业信息补录 | 更新 | 银行  | 9861 | 银行账号 | 31345609     | 31345609 | <b>V</b> |           | 47292751 | 集团管理员 | 2019-08-22 |   |

# SRM 供应商报价管理模块

## 一.功能概述

本模块通过 SRM 系统实现客户与供应商的询报价交互。供应商可以通过销售版块参与询报价过程。

# 二.供应商报价

操作路径:供应商登录-销售-报价-供应商报价

已经发布的询价单,供应商需在线完成报价:

## (一) 、参与报价

发布给供应商的所有询价单统一汇总在"未参与询价单"页签下,点击单据编号超链接,进入单据界面选择是 否参与此次报价:

| 未参与询价单 报价中            | 询价单                 |       |          |                                         |      |         |       |            |      |       |    |
|-----------------------|---------------------|-------|----------|-----------------------------------------|------|---------|-------|------------|------|-------|----|
| RFx单号:                |                     | 客户:   | Q        | 业务实体                                    |      |         | Q     |            |      | 查询    | 更多 |
| 参与 报价截止时间             | RFx单号               | 询价单标题 | 客户       | RFx单据类型                                 | 状态 询 | 价方式 竟你  | ↑方向   | 公开规则       | 竟价   | 非名 轮次 |    |
| 尚未参与 2018-10-24 16:03 | . RFQ2018102300 测测  | 则试试   | 烟台杰瑞石油装  | 询报价                                     | 报价中  | 邀请      | 反向    |            |      | 1     |    |
|                       |                     |       |          |                                         |      |         |       |            |      |       |    |
| <u> </u>              |                     |       |          |                                         |      |         |       |            |      |       |    |
| 参与                    | 放弃 返回               |       |          |                                         |      |         |       |            |      |       |    |
| RFx单号:                | RFQ2018102300001    | 客户:   | 烟台杰瑞石油装备 | 技术有限                                    | 询价单构 | 示题: 测测  | 试试    |            |      |       |    |
| RFx单据类别:              | 间报价                 | 询价方式: | 邀请       | -                                       | 业务   | 实体: 106 | _美国杰瑞 | ÷          |      |       |    |
| 竟价方向:                 | 反向                  | 币种:   | 人民币      | -                                       | ì    | □率:     |       | 1.00000000 |      |       |    |
| 报价截止时间:               | 2018-10-24 16:03:02 |       |          |                                         |      |         |       |            |      |       |    |
| 备注:                   |                     |       |          |                                         |      |         |       |            |      |       |    |
| ▼ 其他信息                |                     |       |          |                                         |      |         |       |            |      |       |    |
| 物料明细                  | 附件列表                |       |          |                                         |      |         |       |            |      |       |    |
| 行号 物品编码               | 物品名称                | 四级品类  | 详细描述     | き お お お お お お お お お お お お お お お お お お お | 兑 税率 | 需求数量    | 单位    | 需求日期       | 需要样品 | 询价单附件 | -  |
| 1 1015019417          | 60708保密             |       |          | V                                       | 1    | 7 50    | 个     |            |      | 附件下载  |    |

(二) 、录入价格

参与报价的供应商针对物料行需要录入价格、交货周期以及报价有效期内容:

| 供应 | 商报你  | 介       |        |                 |         |           |      |        |            |            |    |    |      |            |       |      |
|----|------|---------|--------|-----------------|---------|-----------|------|--------|------------|------------|----|----|------|------------|-------|------|
|    | RFx鲜 | 自据类别:   | 询报价    | ~               | 询价方式:   | 邀请        |      | -      | 竟价方向:      | 反向         | -  |    | Ω.   |            | およった。 |      |
|    |      | 币种:     | 人民币    | <b>.</b>        | 汇率:     |           | 1.00 | 000000 | 状态:        | 新建         |    |    | 此    | ューマンス      | 観山だ月・ |      |
|    | 报价者  | 线止时间:   | 2018-1 | 0-24 16:03:02 兰 | 报价有效期从: | 2018-10-2 | 23   | Ê      | 报价有效期至:    | 2018-10-24 | Ê  | 1  |      | 23         | 55    | 55   |
|    | 报    | 员价行数:   | 0      |                 | 报价总金额:  | 0         |      |        | 供应商地点:     |            | Q  |    |      | 时          | 分     | 秒    |
|    |      |         |        |                 |         |           |      |        |            |            |    |    |      |            |       |      |
|    |      | 省汪:     |        |                 |         |           |      |        |            |            |    |    |      |            |       |      |
|    | 其他信息 | 1       |        |                 |         |           |      |        |            |            |    |    |      |            |       |      |
|    | 基本信  | 息       | 其      | 他信息             | 附件列表    | 今抑信息      |      |        |            |            |    |    |      |            |       |      |
|    | 行号   | 物品      | 扁码     | 物品名称            | 详细描     | 述         | 行状态  | 报价明细   | 单价 (含税含运费) | 交货期 (天)    | 含税 | 税率 | 需求数量 | 单位         | 需求日期  | 阶梯报价 |
|    | 1    | 1015019 | 417    | 60708保密         |         |           | 新建   |        | E          | 0 2        |    | 17 | 50   | $\uparrow$ |       |      |

![](_page_18_Picture_0.jpeg)

(三) 、合规信息维护

| 针Σ | 付特<br><sup>集他信息</sup> | 定的<br>I | 的物料,伯      | 此应商需要维  | 护合规   | 信息:   |      |             |      |     |     |      |         |
|----|-----------------------|---------|------------|---------|-------|-------|------|-------------|------|-----|-----|------|---------|
| 1  | 基本信                   | 息       | 其他信息       | 附件列表    | É     | 动信息   | 1    |             |      |     |     |      |         |
|    |                       | 行号      | 物品编码       | 物品名称    | 供应商归属 | [ 原产国 | 美国成分 | 美国出口管制      | 海关编码 | 函件A | EAR | ECCN | BIS出口许问 |
|    |                       | 1       | 1015019417 | 60708保密 | 美国    | 美国    | 100  | 在美国生产、被美国供应 |      |     |     |      |         |

# (四) 、附件上传

# 需要上传附件时,点击附件上传:

| 供应商报价    |                     |         |              |         |            |             | :    |
|----------|---------------------|---------|--------------|---------|------------|-------------|------|
| 保存       | 提交 🗎 导出             | 导入      | 附件上传 返       | B       |            |             |      |
| RFx单号:   | RFQ2018102300001    | 客户:     | 烟台杰瑞石油装备技术有限 | 询价单标题:  | 测测试试       |             |      |
| RFx单据类别: | 间报价 🔻               | 询价方式:   | 邀请           | 竟价方向:   | 反向         | ▼ に変わ込まいたす. |      |
| 币种:      | 人民币                 | 汇率:     | 1.0000000    | 状态:     | 新建         | 距离扳钉截止还有.   |      |
| 报价截止时间:  | 2018-10-24 16:03:02 | 报价有效期从: | 2018-10-23   | 报价有效期至: | 2018-10-23 |             | 10   |
| 报价行数:    | 0                   | 报价总金额:  | 0            | 供应商地点:  | ٩          | Q 时 分       | 秒    |
| 备注:      |                     |         |              |         |            |             |      |
| ▼ 其他信息   |                     |         |              |         |            |             |      |
| 基本信息     | 其他信息                | 附件列表 合  | 知信息          |         |            |             | 0.55 |

## (五) 、放弃报价

如果想放弃某行物品的报价,可以点击其他信息 TAB 页,勾选放弃标识,则放弃该行报价。

| 首页 我    | 我收到的合 | 词 客户订单确认            | 供应商报价   |            |            |         |        |      |          |          |
|---------|-------|---------------------|---------|------------|------------|---------|--------|------|----------|----------|
| 供应商报价   | ì     |                     |         |            |            |         |        |      |          |          |
| RFx单    | 据类别:  | 间报价                 | 询价方式:   | 邀请         | ~          | 竟价方向:   | 反向     | -    | 肟商坦公共止还  | <b>左</b> |
|         | 币种:   | 人民币                 | 汇率:     |            | 1.00000000 | 状态:     | 新建     |      | 吧商加加机业   | Ϋ́́́́́́. |
| 报价截.    | 止时间:  | 2018-11-03 00:07:04 | 报价有效期从: | 2018-11-02 | Ê          | 报价有效期至: |        | Ê    | 14       | 54 35    |
| 报       | 价行数:  | 0                   | 报价总金额:  | 0          |            | 供应商地点:  |        | Q    | <b>时</b> | 分秒       |
|         | 备注:   |                     |         |            |            |         |        |      |          |          |
| ■ 其他信息  | l     |                     |         |            |            |         |        |      |          |          |
| 基本信息    | 息     | 其他信息                | 附件列表    | 规信息        |            |         |        |      |          |          |
| ■ 物品:   | 编码    | 物品名称                | 行号 收回   | 放弃标识       | 有效还价       | 还价人     | 有效还价理由 | 四级品类 | 详细描述     | 厂家件号     |
| 0001018 | 8526  | 57191保密             | 1       |            |            |         |        |      |          |          |

# SRM 供应商销售管理模块

## 一、功能概述

通过 SRM 系统集中管理供应商的销售业务。供应商可以查询到杰瑞订单,并对杰瑞采购订单进行确认、 盖章、创建送货单执行发货。

- 我收到的订单: 查询收到的杰瑞订单, 按订单状态, 进行订单确认、盖章。
- 生产进度信息维护:供应商对已确定的订单,进行生产进度信息维护。
- 创建送货单:根据杰瑞订单创建送货单。

# 二、查询杰瑞订单

#### 1、销售→客户订单→我收到的订单

| 环境 🔹    | 团管理 | 销售     | 供应商管理 📃       | 防          | 竟争性谈判     | 质量业务公告        | 供应商考评               | 合同 云平台 | 部服务  |       |          | Q. 搜索功能项   |
|---------|-----|--------|---------------|------------|-----------|---------------|---------------------|--------|------|-------|----------|------------|
| 我收到的订单  |     | 报价     | 发货            | 3          | 客户订单      |               |                     |        |      |       |          |            |
| 状态      | Ŧ   | ▶ 供应商措 | 設介 ▶送货单创3     | 建口         | 客户订单确认    |               |                     |        |      |       |          |            |
| 全部      |     | ▶ 报价查询 | ◎ ▶ 送货单导      | λı         | • 生产进度信息维 | 户 春海加急计的      |                     |        |      |       |          |            |
| 📼 未确认   |     |        | ▶我的送货         | ۴ I        | 我收到的订单    |               |                     |        |      |       |          |            |
| = 已拒绝   |     |        |               |            |           | 本:            | Q                   | 采购     | 뤈:   |       |          | 查询         |
| ■ 供方已签章 |     |        |               |            |           | 创建日期          | 发布日期                | 订单类型   | 采购员  | 电子签章数 | 供方是否上传附件 | 公司         |
| - 已双签   |     |        |               |            |           | 019-08-22 19  | 37 2019-08-22 19:3  | 8 采购合同 | 宁波,  | 1     |          | 烟台杰瑞石油装备技  |
|         |     | 未确认    | 81YT00700014  | 1          | YT0070    | 2019-08-12 16 | 51 2019-08-20 12:0  | 7      | 宁波,  | 0     |          | 烟台杰瑞石油装备技  |
|         |     | 未确认    | 81XY-YT00701  | 1          | YT0070    | 2019-08-20 09 | 22 2019-08-20 12:0  | 7      | 孙运超, | 0     |          | 烟台杰瑞石油装备技  |
|         |     | 未确认    | 20YT007019001 | 1          | YT0070    | 2019-08-19 15 | 42 2019-08-20 12:0  | 7      | 宁波,  | 0     |          | 烟台杰瑞石油装备技  |
|         |     | 未确认    | 81YT00700012  | 1          | YT0070    | 2019-08-12 16 | 2019-08-20 12:0     | 7      | 宁波,  | 0     |          | 烟台杰瑞石油装备技  |
|         |     | 未确认    | 81YT00700011  | 1          | YT0070    | 2019-08-12 16 | :00 2019-08-13 09:0 | 8 采购合同 | 宁波,  | 1     |          | 烟台杰瑞石油装备技  |
|         |     | 已双签    | 81YT00700010  | 1          | YT0070    | 2019-08-06 15 | 40 2019-08-07 11:42 | 2 采购合同 | 宁波,  | 0     | Ø.       | 烟台杰瑞石油装备技  |
|         |     | 未确认    | 81YT007014307 | 1          | YT0070    | 2018-09-17 16 | 33 2018-09-17 16:4  | 0 采购订单 | 唐鹏,  | 2     |          | 烟台杰瑞石油装备技  |
|         |     | 未确认    | 81YT007014314 | 1          | YT0070    | 2018-09-14 09 | 22 2018-09-14 09:3  | 2 电子订单 | 唐鵬,  | 2     |          | 烟台杰瑞石油装备技  |
|         |     |        |               | •          |           |               |                     |        |      |       |          |            |
|         | *   | < 页数:  | 1 共5页 > »     | <b>2</b> 每 | 页显示 9 🗸   | 条             |                     |        |      |       |          | 显示 1 - 9 ; |

### 2、订单状态

| 测试环境 #团                                | 管理         | 销售    | 供应商管理 则       | 务        | 竞争性谈判 质量  | 山外 公告                   | 供应商考评 合          | 同 云平台 | 服务   |       |          | Q 搜索功能项   |            |
|----------------------------------------|------------|-------|---------------|----------|-----------|-------------------------|------------------|-------|------|-------|----------|-----------|------------|
| 页 我收到的订单                               |            |       |               |          |           |                         |                  |       |      |       |          |           |            |
| <ul> <li>③ 状态</li> <li>1 全部</li> </ul> | <b>①</b> 采 | 购订单查试 | 2 按明细语        | 筆询       |           | -ter V-skei die V-re Ma |                  |       |      |       |          |           |            |
|                                        | 1          | 批量签章  | 献<br>日朝<br>号: | 8        | 勾选数据导出业务  | 查询加急订单<br>实体:           | Q                | 采购员   |      |       |          | 查询        | 更多         |
|                                        |            | 状态    | 订单号           | 版本       | 供应商名称     | 创建日期                    | 发布日期             | 订单类型  | 采购员  | 电子签章数 | 供方是否上传附件 | 公司        | 收货         |
|                                        |            | 已作废   | 81YT00700015  | 2        | YT0070    | 2019-08-22 19:37        | 2019-08-22 19:38 | 采购合同  | 宁波,  | 1     |          | 烟台杰瑞石油装备技 | 山东省        |
| - 存作废                                  |            | 未确认   | 81YT00700014  | 1        | YT0070    | 2019-08-12 16:51        | 2019-08-20 12:07 |       | 宁波,  | 0     |          | 烟台杰瑞石油装备技 | 山东省        |
| - 戸作座                                  |            | 未确认   | 81XY-YT00701  | 1        | YT0070    | 2019-08-20 09:22        | 2019-08-20 12:07 |       | 孙运超, | 0     |          | 烟台杰瑞石油装备技 | 山东省        |
|                                        |            | 未确认   | 20YT007019001 | 1        | YT0070    | 2019-08-19 15:42        | 2019-08-20 12:07 |       | 宁波,  | 0     |          | 烟台杰瑞石油装备技 | 莱山⊵        |
|                                        |            | 未确认   | 81YT00700012  | 1        | YT0070    | 2019-08-12 16:27        | 2019-08-20 12:07 |       | 宁波,  | 0     |          | 烟台杰瑞石油装备技 | 山东省        |
|                                        |            | 未确认   | 81YT00700011  | 1        | YT0070    | 2019-08-12 16:00        | 2019-08-13 09:08 | 采购合同  | 宁波,  | 1     |          | 烟台杰瑞石油装备技 | 山东省        |
|                                        |            | 已双签   | 81YT00700010  | 1        | YT0070    | 2019-08-06 15:40        | 2019-08-07 11:42 | 采购合同  | 宁波,  | 0     | 0        | 烟台杰瑞石油装备技 | 山东省        |
|                                        |            | 未确认   | 81YT007014307 | 1        | YT0070    | 2018-09-17 16:33        | 2018-09-17 16:40 | 采购订单  | 唐鹏,  | 2     |          | 烟台杰瑞石油装备技 | 山东省        |
|                                        |            | 未确认   | 81YT007014314 | 1        | YT0070    | 2018-09-14 09:22        | 2018-09-14 09:32 | 电子订单  | 唐鵬,  | 2     |          | 烟台杰瑞石油装备技 | 山东省        |
|                                        | « <        | 页数:   | 1 共5页 > 》     | ∢<br>2 毎 | 页显示 9 🚽 条 |                         |                  |       |      |       |          | 显示 1 - 9  | ▶<br>共39 条 |

![](_page_20_Picture_0.jpeg)

#### 3、采购订单查询操作

#### (1) 操作一:采购订单查询

【采购订单查询】主要显示【订单号】【供应商名称】【订单类型】【采购员】等订单整体信息。 单击左侧【状态】栏,筛选不同状态的采购订单。

| 测词 | 式环境       | 集团管理 | 销售    | 供应商管理         | 财务              | 竟争性谈判   | 质量业务 公告          | 供应商考评            | 高同 云平台 | 服务   |       |          | Q 搜索功能项   |       |
|----|-----------|------|-------|---------------|-----------------|---------|------------------|------------------|--------|------|-------|----------|-----------|-------|
| 首页 | 我收到的订单    |      |       |               |                 |         |                  |                  |        |      |       |          |           |       |
|    | 状态        |      | 采购订单查 | 询 按明细         | <del>I</del> 查询 |         |                  |                  |        |      |       |          |           |       |
|    | 📰 全部      |      | 批量签到  | Ê确认           | ≩出              | 勾选数据导出  | 查询加急订单           |                  |        |      |       |          |           |       |
|    | - 已拒绝     |      | 订     | 单号:           |                 |         | 业务实体:            | Q                | 采购员    | c .  |       |          | 查询        | 更多    |
|    | - 一 供方已签辑 | ž E  | 状态    | 订单号           | 版本              | 供应商名称   | 创建日期             | 发布日期             | 订单类型   | 采购员  | 电子签章数 | 供方是否上传附件 | 公司        | 收货    |
|    |           |      | 1 已作废 | 81YT00700015  | 2               | YT0070  | 2019-08-22 19:37 | 2019-08-22 19:38 | 采购合同   | 宁波,  | 1     |          | 烟台杰瑞石油装备技 | 山东省   |
|    | - 待作废     |      | 未确认   | 81YT00700014  | 1               | YT0070  | 2019-08-12 16:51 | 2019-08-20 12:07 |        | 宁波,  | 0     |          | 烟台杰瑞石油装备技 | 山东省   |
|    | - 已作废     | E    | 未确认   | 81XY-YT00701. | 1               | YT0070  | 2019-08-20 09:22 | 2019-08-20 12:07 |        | 孙运超, | 0     |          | 烟台杰瑞石油装备技 | 山东省   |
|    |           |      | 未确认   | 20YT00701900  | 1 1             | YT0070  | 2019-08-19 15:42 | 2019-08-20 12:07 |        | 宁波,  | 0     |          | 烟台杰瑞石油装备技 | 菜山区   |
|    |           |      | 未确认   | 81YT00700012  | 1               | YT0070  | 2019-08-12 16:27 | 2019-08-20 12:07 |        | 宁波,  | 0     |          | 烟台杰瑞石油装备技 | 山东省   |
|    |           |      | 未确认   | 81YT00700011  | 1               | YT0070  | 2019-08-12 16:00 | 2019-08-13 09:08 | 采购合同   | 宁波,  | 1     |          | 烟台杰瑞石油装备技 | 山东省   |
|    |           |      | 已双签   | 81YT00700010  | 1               | YT0070  | 2019-08-06 15:40 | 2019-08-07 11:42 | 采购合同   | 宁波,  | 0     | e.       | 烟台杰瑞石油装备技 | 山东省   |
|    |           |      | 未确认   | 81YT00701430  | 7 1             | YT0070  | 2018-09-17 16:33 | 2018-09-17 16:40 | 采购订单   | 唐鹏,  | 2     |          | 烟台杰瑞石油装备技 | 山东省   |
|    |           |      | 未确认   | 81YT00701431  | 4 1             | YT0070  | 2018-09-14 09:22 | 2018-09-14 09:32 | 电子订单   | 唐鹏,  | 2     |          | 烟台杰瑞石油装备技 | 山东省   |
|    |           | 1.   |       |               | 4               |         |                  |                  |        |      |       |          |           | ۱.    |
|    |           | *    | < 页数: | 1 共5页 > >     | > 2 每           | 页显示 9 👻 | 条                |                  |        |      |       |          | 显示 1 - 9  | 共39 条 |

#### 操作:

- 1. 订单号:收到订单信息后,点击【订单号】超链接,进入订单详细页面查看订单信息。
- 批量签章确认:该动作为可选操作,订单信息核对无误后,勾选多条订单,点击【批量签章确认】按钮,系统 默认使用【关键字盖章】方式对已勾选的所有采购订单的附件行进行电子签章操作。

#### 注意:

- 1) 如果使用物理签章,请点击【订单号】进入详情界面逐个操作物理签章的流程;
- 2) 如果签章提示【未找到关键字】,请进入订单详情进行【拖拽盖章】操作;
- 3) 以上两种操作方式在【三、签署订单】中详细描述。
- 3. 导出: 点击【导出】按钮, 可以将界面显示的所有订单数据导出至 Excel。
- 4. **勾选订单导出:**勾选订单,点击【勾选数据导出】按钮,可以将已勾选的所有订单数据导出至 Excel。
- 5. 查询加急订单: 点击【查询加急订单】按钮, 可以查询加急订单, 加急订单的状态字体显示为红色。
- 查询:可以根据不同的查询条件进行订单数据的筛选,在筛选框中输入条件,点击【查询】按钮,系统执行筛选操作;
- 7. 更多: 点击【更多】按钮, 弹出隐藏的筛选条件, 查询操作参考上一条。

![](_page_21_Picture_0.jpeg)

| 测词 | 式环境     | 集团管理 | 里   | 销售    | 供应商管理      | 财务    | 竟争性ì   | 炎判 质量业务 | 务 公告           | 供应商考评 1          | 合同 云平台 | 服务  |   |          |       | Q 搜索功能项    |       |
|----|---------|------|-----|-------|------------|-------|--------|---------|----------------|------------------|--------|-----|---|----------|-------|------------|-------|
| 首页 | 我收到的订单  |      |     |       |            |       |        |         |                |                  |        |     |   |          |       |            |       |
|    | 状态      |      | 采购  | 的订单查讨 | 甸 按明       | 细查询   |        |         |                |                  |        |     |   |          |       |            |       |
|    | 1 全部    |      |     | 批量签章  | 确认         | 导出    | 勾选     | 数据导出 📑  | 查询加急订单         |                  |        |     |   |          |       |            |       |
|    |         |      |     | 订自    | 4号:        |       |        | 业务实体    |                | Q                | 采购员    |     |   |          |       | 查询         | 更多    |
|    | ● 供方已签1 | 2    | Γ   | 胞     | 反本:        |       |        | 订单类型    | :              | -                | 创建日期从  |     |   | <b>#</b> | 否上传财件 | 公司         | 收货    |
|    | - EXXX  |      |     | 创建日期  | 月至:        |       |        | 发布日期从   |                | Ê                | 发布日期至  |     |   | <b></b>  |       | 烟台杰瑞石油装备技  | 山东省   |
|    | 待作废     |      |     | 物理图   | 2章:        |       |        |         |                |                  |        |     |   |          |       | 烟台杰瑞石油装备技  | 山东看   |
|    | 日作声     |      | _   |       |            |       |        |         |                |                  |        |     |   |          |       | 烟台杰瑞石油装备技  | 山东省   |
|    |         | - 11 |     | 未确认   | 20YT007019 | 001 1 | YT0070 | 201     | 19-08-19 15:42 | 2019-08-20 12:07 | 7      | 宁波, | 0 |          |       | 烟台杰瑞石油装备技  | 莱山⊵   |
|    |         |      |     | 未确认   | 81YT007000 | 12 1  | YT0070 | 201     | 19-08-12 16:27 | 2019-08-20 12:07 | 7      | 宁波, | 0 |          |       | 烟台杰瑞石油装备技  | 山东省   |
|    |         |      |     | 未确认   | 81YT007000 | 11 1  | YT0070 | 201     | 19-08-12 16:00 | 2019-08-13 09:08 | 采购合同   | 宁波, | 1 |          |       | 烟台杰瑞石油装备技  | 山东省   |
|    |         |      |     | 已双签   | 81YT007000 | 10 1  | YT0070 | 201     | 19-08-06 15:40 | 2019-08-07 11:42 | 2 采购合同 | 宁波, | 0 | e        |       | 烟台杰瑞石油装备技  | 山东省   |
|    |         |      |     | 未确认   | 81YT007014 | 307 1 | YT0070 | 201     | 18-09-17 16:33 | 2018-09-17 16:40 | ) 采购订单 | 唐鹏, | 2 |          |       | 烟台杰瑞石油装备技  | 山东省   |
|    |         |      |     | 未确认   | 81YT007014 | 814 1 | YT0070 | 201     | 18-09-14 09:22 | 2018-09-14 09:32 | 2 电子订单 | 唐鹏, | 2 |          |       | 烟台杰瑞石油装备技  | 山东省   |
|    |         |      |     |       |            | 4     |        |         |                |                  |        |     |   |          |       |            | ÷     |
|    |         |      | « < | 页数:   | 1 共5页 >    | » C 4 | 軍页显示   | 9 🔹 条   |                |                  |        |     |   |          |       | 显示 1 - 9 : | 共39 条 |

#### (2) 操作二: 按订单明细查询

【按明细查询】页签主要显示【物品编码】、【客户物品名称】、【客户物料信息】、【数量】等所有订单的物料 行明细信息。可以单击左侧【状态】栏,筛选不同状态的采购订单。

| 测试 | 式环境       | 國管理 | 销售           | 供应商管理 财务         | 5 竞争性i | 炎判 | 质量业务       | 公告 供应商考评  | 合同 云平台服务      |     |       |     | Q 搜索功       | 能项       |    |
|----|-----------|-----|--------------|------------------|--------|----|------------|-----------|---------------|-----|-------|-----|-------------|----------|----|
|    | • • • • • |     |              |                  |        |    |            |           |               |     |       |     |             |          |    |
| 首页 | 我收到的订单    |     |              |                  |        |    |            |           |               |     |       |     |             |          |    |
|    | 状态        | 3   | 彩购订单查试       | 旬 按明细查试          | đ      |    |            |           |               |     |       |     |             |          |    |
|    | 🚺 全部      |     | <b>D D</b> 4 | <b>気洗粉提員</b> 4   |        | -  | 查询加急       | TĤ        |               |     |       |     |             |          |    |
|    | 🔤 未确认     |     | 8.94         | -575903m+F1      |        | 用時 |            |           |               |     |       |     |             |          |    |
|    | - 日拒绝     |     | 订单           | 4号:              |        |    | 业务实体:      | Q         | 项目号:          |     |       |     | 查询          | 更        | 8  |
|    | - 供方已签章   |     | 状态           | 订单号              | 订单类型   | 版本 | 客户物品编码     | 客户物品名称    | 客户物料信息        | 数量  | 单价    | 币种  | 含税金额        | 单位       | 2  |
|    | - 日双签     |     | 已作废          | 81YT00700015     | 采购合同   | 2  | E040016273 | 59031保密   | 5903159031保密; | 10  | 0.113 | 人民币 | 1.13        | EA/个     | 1  |
|    | - 结作度     |     | 未确认          | 81YT00700014     |        | 1  | H040002211 | 106670保密  | 106670保密10667 | 100 | 0.113 | 人民币 | 11.3        | m/米      | 1  |
|    |           |     | 未确认          | 81XY-YT007019001 |        | 1  | E040016273 | 59031保密   | 5903159031保密; | 10  | 10    | 人民币 | 100.000028  | EA/个     | 孔  |
|    | L1 File   |     | 未确认          | 20YT007019001    |        | 1  | 4916166371 | 1670868保密 |               |     | 12    | 人民币 | 120.000011  | EA/个     |    |
|    |           |     | 未确认          | 81YT00700012     |        | 1  | P990040963 | 761498    | 761498保密76149 | 2   | 0.117 | 人民币 | 0.234       | EA/个     |    |
|    |           |     | 未确认          | 81YT00700011     | 采购合同   | 1  | WXJG-005   | 403883    | 403883403883保 |     |       | 人民币 | 1.100055    | EA/个     |    |
|    |           |     | 未确认          | 81YT00700011     | 采购合同   | 1  | WXJG-006   | 403884    | 403884403884保 | 10  | 0.11  | 人民币 | 1.100055    | EA/个     |    |
|    |           |     | 已双签          | 81YT00700010     | 采购合同   | 1  | B070050070 | 1654323   | 1654323保密1654 | 24  | 20    | 人民币 | 480.0001344 | EA/个     | -  |
|    |           |     | 未确认          | 81YT007014307    | 采购订单   | 1  | B060000993 | 3582保密    | 3582保密        | 1   | 10    | 人民币 | 1.36        | EA/个     | ,  |
|    |           |     | •            |                  |        |    |            |           |               |     |       |     |             |          | •  |
|    |           | *   | < 页数:        | 1 共179页 > »      | ₿ 每页显示 | 9  | ▼ 条        |           |               |     |       |     |             | 〒1-9共160 | 8条 |

操作:

- 1. 导出:点击【导出】按钮,可以将界面显示的所有订单行数据导出至 Excel。
- 2. **勾选订单导出:**勾选订单行,点击【勾选数据导出】按钮,可以将已勾选的所有订单行数据导出至 Excel。
- 3. 查询加急订单: 点击【查询加急订单】按钮, 可以查询加急订单行, 加急订单的状态字体显示为红色。
- 查询:可以根据不同的查询条件进行订单行数据的筛选,在筛选框中输入条件,点击【查询】按钮,系统执行 筛选操作;
- 5. 更多:点击【更多】按钮,弹出隐藏的筛选条件,查询操作参考上一条。

# **Jere**(1

(3) 操作三: 按状态查询

页面左侧状态栏可用于筛选不同状态的订单。

以【未确认】状态的订单为例,点击未确认,就会显示所有【未确认】的订单,其中加急订单的状态为红色。

| 测词 |             | 管理  | 销售    | 供应商管理则        | 务        | 竞争性谈判 质量  | 山 务 公告                                                                                                    | 供应商考评 合          | 同 云平台 | 服务   |       |          | Q 搜索功能项   |            |
|----|-------------|-----|-------|---------------|----------|-----------|----------------------------------------------------------------------------------------------------|------------------|-------|------|-------|----------|-----------|------------|
|    |             |     |       |               |          |           |                                                                                                    |                  |       |      |       |          |           |            |
| 首页 | 我收到的订单      |     |       |               |          |           |                                                                                                    |                  |       |      |       |          |           |            |
|    | 状态          | 采   | 购订单查询 | 1 按明细音        | 「「「」     |           |                                                                                                    |                  |       |      |       |          |           |            |
|    | 1 全部        |     |       |               |          |           | at the second second second second second second second second second second second second second second second |                  |       |      |       |          |           |            |
|    | - 🔤 未确认     |     | 抓進金早( |               | 6        | 勾达奴据守出    | 旦间加急日平                                                                                                    |                  |       |      |       |          |           |            |
|    | 已拒绝         |     | 订单    | l룩:           |          | 业务        | 实体:                                                                                                    | Q                | 采购员   |      |       |          | 查询        | 更多         |
|    | ── ── 供方已签章 |     | 状态    | 订单号           | 版本       | 供应商名称     | 创建日期                                                                                                    | 发布日期             | 订单类型  | 采购员  | 电子签章数 | 供方是否上传附件 | 公司        | 收货         |
|    |             |     | 未确认   | 81YT00700014  | 1        | YT0070    | 2019-08-12 16:51                                                                                                | 2019-08-20 12:07 |       | 宁波,  | 0     |          | 烟台杰瑞石油装备技 | 山东省        |
|    | → 一 待作废     |     | 未确认   | 81XY-YT00701  | 1        | YT0070    | 2019-08-20 09:22                                                                                                | 2019-08-20 12:07 |       | 孙运超, | 0     |          | 烟台杰瑞石油装备技 | 山东省        |
|    | - 已作废       |     | 未确认   | 20YT007019001 | 1        | YT0070    | 2019-08-19 15:42                                                                                                | 2019-08-20 12:07 |       | 宁波,  | 0     |          | 烟台杰瑞石油装备技 | 莱山⊵        |
|    |             |     | 未确认   | 81YT00700012  | 1        | YT0070    | 2019-08-12 16:27                                                                                                | 2019-08-20 12:07 |       | 宁波,  | 0     |          | 烟台杰瑞石油装备技 | 山东省        |
|    |             |     | 未确认   | 81YT00700011  | 1        | YT0070    | 2019-08-12 16:00                                                                                                | 2019-08-13 09:08 | 采购合同  | 宁波,  | 1     |          | 烟台杰瑞石油装备技 | 山东省        |
|    |             |     | 未确认   | 81YT007014307 | 1        | YT0070    | 2018-09-17 16:33                                                                                                | 2018-09-17 16:40 | 采购订单  | 唐鹏,  | 2     |          | 烟台杰瑞石油装备技 | 山东省        |
|    |             |     | 未确认   | 81YT007014314 | 1        | YT0070    | 2018-09-14 09:22                                                                                                | 2018-09-14 09:32 | 电子订单  | 唐鹏,  | 2     |          | 烟台杰瑞石油装备技 | 山东省        |
|    |             |     | 未确认   | 81YT007014286 | 1        | YT0070    | 2018-09-12 19:13                                                                                                | 2018-09-12 19:20 | 采购订单  | 唐鵬,  | 2     |          | 烟台杰瑞石油装备技 | 山东省        |
|    |             |     | 未确认   | 81YT007014320 | 1        | YT0070    | 2018-09-12 19:08                                                                                                | 2018-09-12 19:16 | 电子订单  | 唐鵬   | 2     |          | 烟台杰瑞石油装备技 | 山东省        |
|    |             | « ‹ | 页数:   | 1 共4页 > 》     | ∢<br>C 毎 | 页显示 9 ▼ 条 |                                                                                                    |                  |       |      |       |          | 显示1-9;    | ▶<br>共36 条 |

按状态查询可以和其他查询条件一起使用。

例如:点击【未确认】后,再查询"采购员-宁波"

| 测ì | 式环境        | 國管理 | 销售    | 供应商管理 则       | 务        | 竞争性谈判 质   | 量业务 公告           | 供应商考评 合          | 合同 | 云平台雕 | 鎊   |       |          | Q 搜索功能项   |           |
|----|------------|-----|-------|---------------|----------|-----------|------------------|------------------|----|------|-----|-------|----------|-----------|-----------|
| 首页 | 我收到的订单     |     |       |               |          |           |                  |                  |    |      |     |       |          |           |           |
|    | 状态<br>1 全部 | ¥   | 购订单查试 | 前 按明細語        | 查询<br>H  | 勾选数据导出    | 查询加急订单           |                  |    |      |     |       |          |           |           |
| l  | 未确认        | -   | 订单    | ie:           | -        |           | 务实体:             | Q                |    | 采购员: | 宁波  |       |          | 查询        | 更多        |
|    | 供方已签章      |     | 状态    | 订单号           | 版本       | 供应商名称     | 创建日期             | 发布日期             | 订自 | 自美型  | 采购员 | 电子签章数 | 供方是否上传附件 | 公司        | 收货        |
|    |            |     | 未确认   | 81YT00700014  | 1        | YT0070    | 2019-08-12 16:51 | 2019-08-20 12:07 |    |      | 宁波, | 0     |          | 烟台杰瑞石油装备技 | 山东省       |
|    | 待作废        |     | 未确认   | 20YT007019001 | 1        | YT0070    | 2019-08-19 15:42 | 2019-08-20 12:07 |    |      | 宁波, | 0     |          | 烟台杰瑞石油装备技 | 莱山⊵       |
|    | - 已作废      |     | 未确认   | 81YT00700012  | 1        | YT0070    | 2019-08-12 16:27 | 2019-08-20 12:07 |    |      | 宁波, | 0     |          | 烟台杰瑞石油装备技 | 山东省       |
|    |            |     | 未确认   | 81YT00700011  | 1        | YT0070    | 2019-08-12 16:00 | 2019-08-13 09:08 | 采购 | 合同   | 宁波, | 1     |          | 烟台杰瑞石油装备技 | 山东省       |
|    |            | ~   | < 页数: | 1 共1页 > 》     | <<br>2 每 | 页显示 9 ▼ 1 | έχ.              |                  |    |      |     |       |          | 显示 1      | ▶<br>4共4条 |

# **Jere**(1

# 三、签署订单

杰瑞采购订单类型分为三种:采购合同、采购订单、电子订单。

说明:杰瑞订单模板中,内置电子签章定位的"关键字",贵供应商启用电子签章后,可加盖电子签章。

#### 1、采购合同签署

| 测试 | 式环境      | 集团管理         | 销售                                   | 供应商管理         | 财务         | 竞争性谈判 质       | 運业务 公告           | 供应商考评 合          | 洞云平台 | 服务   |       |          | Q 搜索功能项   |       |
|----|----------|--------------|--------------------------------------|---------------|------------|---------------|------------------|------------------|------|------|-------|----------|-----------|-------|
| 首页 | 我收到的订单   |              |                                      |               |            |               |                  |                  |      |      |       |          |           |       |
|    | 状态       | Я            | 《购订单查》                               | 旬 按明细         | 查询         |               |                  |                  |      |      |       |          |           |       |
|    | 🚺 全部     | ſ            | 世界交查                                 |               |            | 与选数据目中        | 春询加会订单           |                  |      |      |       |          |           |       |
|    | 🚽 🔤 未确认  | L            |                                      |               | -щ         | -9759009-9-11 |                  |                  |      |      |       |          |           |       |
|    | 📃 已拒绝    | 1            | 」<br>「<br>「<br>「<br>「<br>」<br>「<br>」 | 4号:           |            | <u> 1</u>     | /务实体:            | Q                | 采购员: |      |       |          | 查询        | 更多    |
|    | 供方已签     | <del>ç</del> | 状态                                   | 订单号操作         | 版本         | 供应商名称         | 创建日期             | 发布日期             | 订单类型 | 采购员  | 电子签章数 | 供方是否上传附件 | 公司        | 收货    |
|    |          |              | 未确认                                  | 81YT00700014  | 1          | YT0070        | 2019-08-12 16:51 | 2019-08-20 12:07 |      | 宁波,  | 0     |          | 烟台杰瑞石油装备技 | 山东省   |
|    | - 存作度    |              | 未确认                                  | 81XY-YT00701  | 1          | YT0070        | 2019-08-20 09:22 | 2019-08-20 12:07 |      | 孙运超, | 0     |          | 烟台杰瑞石油装备技 | 山东省   |
|    |          |              | 未确认                                  | 20YT007019001 | 1          | YT0070        | 2019-08-19 15:42 | 2019-08-20 12:07 |      | 宁波,  | 0     |          | 烟台杰瑞石油装备技 | 莱山⊵   |
|    | C/1 F//& |              | 未确认                                  | 81YT00700012  | 1          | YT0070        | 2019-08-12 16:27 | 2019-08-20 12:07 |      | 宁波,  | 0     |          | 烟台杰瑞石油装备技 | 山东省   |
|    |          |              | 未确认                                  | 81YT00700011  | 1          | YT0070        | 2019-08-12 16:00 | 2019-08-13 09:08 | 采购合同 | 宁波,  | 1     |          | 烟台杰瑞石油装备技 | 山东省   |
|    |          |              | 未确认                                  | 81YT007014307 | 1          | YT0070        | 2018-09-17 16:33 | 2018-09-17 16:40 | 采购订单 | 唐鵬,  | 2     |          | 烟台杰瑞石油装备技 | 山东省   |
|    |          |              | 未确认                                  | 81YT007014314 | 1          | YT0070        | 2018-09-14 09:22 | 2018-09-14 09:32 | 电子订单 | 唐鵬,  | 2     |          | 烟台杰瑞石油装备技 | 山东省   |
|    |          |              | 未确认                                  | 81YT007014286 | 1          | YT0070        | 2018-09-12 19:13 | 2018-09-12 19:20 | 采购订单 | 唐鵬,  | 2     |          | 烟台杰瑞石油装备技 | 山东省   |
|    |          |              | 未确认                                  | 81YT007014320 | 1          | YT0070        | 2018-09-12 19:08 | 2018-09-12 19:16 | 电子订单 | 唐鵬,  | 2     |          | 烟台杰瑞石油装备技 | 山东省   |
|    |          |              |                                      |               | •          |               |                  |                  |      |      |       |          |           | ۱.    |
|    |          | *            | < 页数:                                | 1 共4页 > 》     | <b>2</b> 每 | 页显示 9 ▼       | 옾                |                  |      |      |       |          | 显示 1 - 9  | 共36 条 |

#### (1) 操作一: 批量盖章

勾选需要签章的订单,然后点击【批量签章确认】按钮,系统默认执行【关键字盖章】操作,对已勾选的采购订单 内的所有附件行进行签章,如果签章完成,订单状态会变成【供方已签章】。

| 测试 | 式环境             | 集团管理 | 销售     | 供应问 | 商管理 财务        | 子 竟得  | 争性谈判             | 质量业务  | 公告             | 供应商考证      | 平 合同        | 云平台服 | 务   |       |          | Q 搜索功能项  |          |     |
|----|-----------------|------|--------|-----|---------------|-------|------------------|-------|----------------|------------|-------------|------|-----|-------|----------|----------|----------|-----|
| 首页 | 我收到的订单          |      |        |     |               |       |                  |       |                |            |             |      |     |       |          |          |          |     |
|    | 状态              |      | 采购订单查  | E询  | 按明细查试         | 旬     |                  |       |                |            |             |      |     |       |          |          |          |     |
|    | 📰 全部<br>— 📑 未确认 |      | 批量签到   | 拿确认 | ■ 导出          |       | 勾选数据导            | 出     | <b>适</b> 间加急订单 |            |             |      |     |       |          |          |          |     |
|    | - 已拒绝           |      | រា     | 単号: |               |       |                  | 业务实体: |                | (          | Q           | 采购员: |     |       |          | 查询       | 更多       |     |
|    | - 一 供方已签辑       |      | ] 状态   |     | 订单号           | 版本    | 供应商              | 的名称   | 创建日期           | 发          | 布日期         | 订单类型 | 采购员 | 电子签章数 | 供方是否上传附件 | 公司       |          | 1   |
|    |                 |      | ] 供方已經 | 空章  | 81BJ142319001 | 1     |                  |       | 2019-08-22 14  | :00 2019-0 | 08-22 14:19 | 采购合同 | 宁波, | 1     |          | 烟台杰瑞石油装备 | <b>肢</b> | Ц   |
|    | - 待作废           |      |        |     |               |       |                  |       |                |            |             |      |     |       |          |          |          |     |
|    | - 已作废           |      |        |     |               |       |                  |       |                |            |             |      |     |       |          |          |          |     |
|    |                 |      |        |     |               |       |                  |       |                |            |             |      |     |       |          |          |          |     |
|    |                 |      |        |     |               |       |                  |       |                |            |             |      |     |       |          |          |          |     |
|    |                 |      |        |     |               |       |                  |       |                |            |             |      |     |       |          |          |          |     |
|    |                 |      |        |     |               |       |                  |       |                |            |             |      |     |       |          |          |          |     |
|    |                 |      |        |     |               |       |                  |       |                |            |             |      |     |       |          |          |          |     |
|    |                 |      |        |     |               | 4     |                  |       |                |            |             |      |     |       |          |          |          | +   |
|    |                 | ~    | < 页数:  | 1 3 | 共1页 > » 🕄     | ; 每页显 | <del>⊼</del> 9 - | * &   |                |            |             |      |     |       |          | 显示 1     | -9共1会    | NH: |

如果状态没有变化,进行以下操作:

- 1) 重新点击【查询】刷新一下
- 2) 进行操作二

![](_page_24_Picture_0.jpeg)

# (2) 操作二: 订单明细页\_签章确认

#### 1) 点击订单号进入订单明细界面。

| 测词         | 式环   | 境      | 集团管理       | 销售(       | 共应商管理    | 里 财务      | <b>竞争性</b> 谈判 | 质量业务  | 公告   | 供应商考评        | 合同   | 云平台肌 | 践            |
|------------|------|--------|------------|-----------|----------|-----------|---------------|-------|------|--------------|------|------|--------------|
| 蓟页         | 我收到  | 的订单    |            |           |          |           |               |       |      |              |      |      |              |
| 采购订单       | 单明细  |        |            |           |          |           |               |       |      |              |      |      |              |
| 签章         | 确认   | Ħ      | 通          | 导出        | 操作证      | 渌         | 返回            |       |      |              |      |      |              |
|            | 订单号: | 81YT00 | 7014286    |           | 版本:      | 1         |               | 状态:   | 未确认  | i.           |      | 客户:  | 烟台杰瑞石油装备技术有限 |
| <u>Alk</u> | 务实体: | 102_装  | Щ¢         |           | 采购员:     | 唐鵬,       |               | 订单类型: | 采购   | 丁单           |      | 收货方: | 山东省烟台市莱山区杰瑞路 |
|            | 收单方: | 山东省城   | 因台市莱山区杰珠   | <b>岩田</b> | 币种:      | CNY       |               | 总金额:  | 760  |              |      | 供应商: | YT0070       |
| 供应         | 商地点: | 蓬莱     |            | ť         | 刘建日期:    | 2018-09-1 | 12 19:13      | 发布日期: | 2018 | -09-12 19:20 |      |      |              |
| 加          | 急理由: |        |            |           |          |           |               |       |      |              |      |      |              |
| 基本值        | 言息   | 附      | 件          |           |          |           |               |       |      |              |      |      |              |
|            | 签章状态 | 5      | 附件         | 3称        | 上作       | 专时间       | 版本号           | 上传附件  |      | 拖拽盖章         | 签章   | 类型   |              |
| 未签章        | Ŧ    |        | CONTRACT_1 | 308220000 | 2019-08- | 19 18:3   | 1             | 上传附件  |      | 拖拽盖章         | 电子签章 |      |              |
| 未签章        | Ξ    |        | CONTRACT_1 | 308220000 | 2019-08- | 19 18:3   | 1             | 上传附件  |      | 拖拽盖章         | 电子签章 |      |              |

点击【附件】页签,可以查看订单附件行的签章状态和签章类型。

#### 2) 加盖: 电子签章

直接点击【签章确认】按钮,系统默认使用【关键字盖章】方式对订单行上的所有附件进行电子签章操作,签章状 态变成【供方已签章】,然后等待采购员进行签章确认。

| 测i   | 试环    | 境      | 集团管理        | 销售(      | 共应商管理    | 星 财务      | 行 <del>宽争</del> 性谈判 | 」质量业务 | 公告   | 供应商考评        | 合同   | 云平台服 | 务            |
|------|-------|--------|-------------|----------|----------|-----------|---------------------|-------|------|--------------|------|------|--------------|
| 首页   | 我收到   | 的订单    |             |          |          |           |                     |       |      |              |      |      |              |
| 采购订单 | 单明细   |        |             |          |          |           |                     |       |      |              |      |      |              |
| 签章   | 确认    | ł      | 铯           | 导出       | 操作记      | 录         | 返回                  |       |      |              |      |      |              |
|      | 订单号:  | 81YT00 | 07014286    |          | 版本:      | 1         |                     | 状态:   | 未确   | 认            |      | 客户:  | 烟台杰瑞石油装备技术有限 |
| N    | 2务实体: | 102_装  | 田           |          | 采购员:     | 唐鵬,       |                     | 订单类型: | 采购   | 订单           |      | 收货方: | 山东省烟台市莱山区杰瑞路 |
|      | 收单方:  | 山东省煤   | 因台市莱山区杰瑞    | 路        | 币种:      | CNY       |                     | 总金额:  | 760  |              |      | 供应商: | YT0070       |
| 供应   | 酒地点:  | 蓬莱     |             | ť        | 刘建日期:    | 2018-09-1 | 12 19:13            | 发布日期: | 2018 | -09-12 19:20 |      |      |              |
| 力    | 1急理由: |        |             |          |          |           |                     |       |      |              |      |      |              |
| 基本   | 信息    | 附      | 件           |          |          |           |                     |       |      |              |      |      |              |
|      | 签章状态  | 5      | 附件斧         | 称        | 上代       | 时间        | 版本号                 | 上传附件  |      | 拖拽盖章         | 签章   | 类型   |              |
| 未签重  | 章     |        | CONTRACT_18 | 08220000 | 2019-08- | 19 18:3   | 1                   | 上传附件  |      | 拖拽盖章         | 电子签章 |      |              |
| 未签重  | 葦     |        | CONTRACT_18 | 08220000 | 2019-08- | 19 18:3   | 1                   | 上传附件  |      | 拖拽盖章         | 电子签章 |      |              |

如果状态没有变化,点击附件行上的【拖拽盖章】超链接进行逐个签章。盖章完成后,点击【签章确认】按钮,确 认签章,单据状态变更。(拖拽盖章功能暂时未上线)

![](_page_25_Picture_0.jpeg)

#### 3) 加盖:物理签章 (如贵公司未启用电子签章,则请线下加盖物理章)

如果需要对附件进行物理签章操作,则点击【附件名称】超链接,下载附件并线下打印盖章后,将扫描件上传系统。 点击【上传附件】超链接,弹出【附件上传】框,点击【附件上传】按钮,上传附件信息完成后,附件行状态变更; 点击【签章确认】按钮,单据状态变更为【供方已签章】。

| 测试环境     | 集团管理        | 销售 1       | 供应商管理         | 财务 🗊         | 急争性谈判       | 质量业务         | 公告 | 供应商考评 | 合同   | 云平台服 | 务 | Q 搜索功能项 | 项   |
|----------|-------------|------------|---------------|--------------|-------------|--------------|----|-------|------|------|---|---------|-----|
|          | -           |            |               |              |             |              |    |       |      |      |   |         |     |
| 首页 我收到的  | J单          |            |               |              |             |              |    |       |      |      |   |         |     |
| 采购订单明细   |             |            |               |              |             |              |    |       |      |      |   |         |     |
| 签章确认     | 拒绝          | 导出         | 操作记录附件」       | <sub>返</sub> |             |              |    |       |      |      |   |         | ×   |
| 订单号: 81  | YT007014286 |            | 版本            |              |             |              |    |       |      |      |   |         | - 1 |
| 业务实体: 10 | 2_装备        |            | 采购员 附         | 件上传          |             |              |    |       |      |      |   |         |     |
| 收单方: 山   | 东省烟台市莱山区杰   | 瑞路         | 币种            | PG 杰瑞照       | 影片.jpg      |              | 删除 |       |      |      |   |         | 1   |
| 供应商地点: 蓬 | 莱           | 1          | 创建日期          | 21.9 K       | CB 2019-08- | -25 16:52:44 |    |       |      |      |   |         |     |
| 加急理由:    |             |            |               |              |             |              |    |       |      |      |   |         |     |
| 基本信息     | 附件          |            |               |              |             |              |    |       |      |      |   |         |     |
| 签章状态     | 附件          | 名称         | 上传时间          |              | 版本号         | 上传附作         | ŧ  | 拖拽盖章  | 签章   | 类型   |   |         |     |
| 未签章      | CONTRACT_1  | 1808220000 | 2019-08-19 18 | :3 1         |             | 上传附件         | ž  | 的視盖章  | 电子签章 |      |   |         |     |
| 未签章      | CONTRACT_1  | 1808220000 | 2019-08-19 18 | :3 1         |             | 上传附件         | ž  | 的視盖章  | 电子签章 |      |   |         |     |

## 操作:

- 1) 签章确认:
  - a) 直接点击【签章确认】按钮进行【关键字盖章】电子签章的操作;
  - b) 【拖拽盖章】或【物理签章】后点击【签章确认】按钮,确认单据状态。
- 2) 拒绝:点击【拒绝】按钮,拒绝订单生效,采购员可重新进行更新或作废。
- 3) 导出:点击【导出】按钮,将订单明细行信息导出至 Excel。
- 4) 操作记录:点击【操作记录】按钮,可以看到订单的所有操作记录
- 5) 返回:点击【返回】按钮,不对订单做任何操作,直接返回查询主界面。

![](_page_26_Picture_0.jpeg)

#### 2、电子订单签署

## (1) 特别说明:

为提升杰瑞供应链体系的业务协同效能,杰瑞集团目前正推行"电子订单"变革模式。即系统外,杰瑞与供应商伙 伴签署 3-5 年年度合同,基于年度合同,执行"电子订单"(即只有订单标的数据,无附件)。

#### 此模式,将成为杰瑞与供应商伙伴的最主要协同合作模式。

| 测试 | 式环境     | 集团管理 | 销售       | 供应商管理 则       | 坊务  | 竞争性谈判 质   | <u> 重业务</u> 公告   | 供应商考评 台          | 词 云平台 | 服务   |       |          | Q. 搜索功能项  |       |
|----|---------|------|----------|---------------|-----|-----------|------------------|------------------|-------|------|-------|----------|-----------|-------|
|    |         |      |          |               |     |           |                  |                  |       |      |       |          |           |       |
| 首页 | 我收到的订单  |      |          |               |     |           |                  |                  |       |      |       |          |           |       |
|    | 42+     |      |          |               |     |           |                  |                  |       |      |       |          |           |       |
|    | 47.425  | _    | 采购订单查    | 询 按明细         | 查询  |           |                  |                  |       |      |       |          |           |       |
|    | ■ 全部    |      | 批量签章     | 确认 🛛 🖻 导:     | щ   | 勾选数据导出    | 查询加急订单           |                  |       |      |       |          |           |       |
|    | 未确认     |      |          |               |     |           |                  |                  |       |      |       |          |           |       |
|    | - 🖻 已拒绝 |      | 词<br>操作— | 单号:           |     | <u>NK</u> | 务实体:             | Q                | 采购员:  |      |       |          | 查询        | 更多    |
|    | 供方已签到   | ž 🚺  | 状态       | 订单号操作         | □版本 | 供应商名称     | 创建日期             | 发布日期             | 订单类型  | 采购员  | 电子签章数 | 供方是否上传附件 | 公司        | 收货    |
|    |         |      | 未确认      | 81YT00700014  | 1   | YT0070    | 2019-08-12 16:51 | 2019-08-20 12:07 |       | 宁波,  | 0     |          | 烟台杰瑞石油装备技 | 山东省   |
|    |         |      | 未确认      | 81XY-YT00701  | 1   | YT0070    | 2019-08-20 09:22 | 2019-08-20 12:07 |       | 孙运超, | 0     |          | 烟台杰瑞石油装备技 | 山东省   |
|    |         |      | 未确认      | 20YT007019001 | 1   | YT0070    | 2019-08-19 15:42 | 2019-08-20 12:07 |       | 宁波,  | 0     |          | 烟台杰瑞石油装备技 | 莱山⊵   |
|    |         |      | 未确认      | 81YT00700012  | 1   | YT0070    | 2019-08-12 16:27 | 2019-08-20 12:07 |       | 宁波,  | 0     |          | 烟台杰瑞石油装备技 | 山东省   |
|    |         |      | 未确认      | 81YT00700011  | 1   | YT0070    | 2019-08-12 16:00 | 2019-08-13 09:08 | 采购合同  | 宁波,  | 1     |          | 烟台杰瑞石油装备技 | 山东省   |
|    |         |      | 未确认      | 81YT007014307 | 1   | YT0070    | 2018-09-17 16:33 | 2018-09-17 16:40 | 采购订单  | 唐鹏,  | 2     |          | 烟台杰瑞石油装备技 | 山东省   |
|    |         |      | 未确认      | 81YT007014314 | 1   | YT0070    | 2018-09-14 09:22 | 2018-09-14 09:32 | 电子订单  | 唐鹏,  | 2     |          | 烟台杰瑞石油装备技 | 山东看   |
|    |         |      | 未确认      | 81YT007014286 | 1   | YT0070    | 2018-09-12 19:13 | 2018-09-12 19:20 | 采购订单  | 唐鵬,  | 2     |          | 烟台杰瑞石油装备技 | 山东看   |
|    |         | E    | 未确认      | 81YT007014320 | 1   | YT0070    | 2018-09-12 19:08 | 2018-09-12 19:16 | 电子订单  | 唐鵬,  | 2     |          | 烟台杰瑞石油装备技 | 山东省   |
|    |         |      |          |               | 4   |           |                  |                  |       |      |       |          |           | ) F   |
|    |         | «    | < 页数:    | 1 共4页 > 》     | の毎  | 页显示 9 👻 🕏 | 2.00             |                  |       |      |       |          | 显示 1 - 9  | 共36 条 |

#### (2) 操作一: 批量签章确认

勾选需要签章的电子订单,可多选,点击【批量签章确认】按钮,此时签章状态会变更为【已双签】。

![](_page_26_Figure_9.jpeg)

如果状态没有变化,进行以下操作:

- 1) 重新点击【查询】刷新一下
- 2) 进行操作二

![](_page_27_Picture_0.jpeg)

# (3) 操作二:采购订单明细\_签章确认

# 点击订单号,进入【采购订单明细】界面

| 测试环境 集团管理 销售 供应商管 |           |           |        | 供应商管 | 浬 财务  | 竞争性谈判      | 质量业务  | 公告     | 供应商考评      | 合同 云平     | 台服务    |           |          | Q 搜索功能 | 顷    |     |     |
|-------------------|-----------|-----------|--------|------|-------|------------|-------|--------|------------|-----------|--------|-----------|----------|--------|------|-----|-----|
| 页<br>购订单I         | 我收到<br>明细 | 的订单       |        |      |       |            |       |        |            |           |        |           |          |        |      |     |     |
| 签章确               | 认         | 拒绝        |        | 导出   | 操作词   | 录          | 返回    |        |            |           |        |           |          |        |      |     |     |
| ប                 | 单号:       | 81YT00701 | 4320   |      | 版本:   | 1          |       | 状态     | 未确认        |           | 客      | 白: 烟台杰瑞   | 石油装备技术有限 |        |      |     |     |
| 业务                | 实体:       | 102_装备    |        |      | 采购员:  | 唐鹏,        |       | 订单类型   | 电子订单       | 1         | 收货     | 5: 山东省烟   | 治市菜山区杰瑞路 |        |      |     |     |
| 收                 | 単方:       | 山东省烟台     | 市莱山区杰瑞 | 踏    | 币种:   | CNY        |       | 总金额    | 620        |           | 供应     | 町: YT0070 |          |        |      |     |     |
| 供应商               | 地点:       | 蓬莱        |        |      | 创建日期: | 2018-09-12 | 19:08 | 发布日期   | 2018-09    | -12 19:16 |        |           |          |        |      |     |     |
| 加急                | 理由:       |           |        |      |       |            |       |        |            |           |        |           |          |        |      |     |     |
| 基本信               | 息         | 附件        |        |      |       |            |       |        |            |           |        |           |          |        |      |     |     |
| 号                 | 客户        | 物品编码      | 客户物    | 物品名称 | 客府    | □物料信息      | 数量    | 单位 7   | 《诺交货日期     | 月 需求日     | 期 不含税自 | - 价 税率    | 项目号      | 单价     | 含税金额 | 币种  | 收货  |
| 1                 | B06       | 60001770  | 3537保密 |      | 3537保 | 密          | 1     | EA/个 2 | 2014-07-24 | 2014-07   | -24    |           |          | 10     | 8    | CNY | 杰瑞維 |
| 2                 | B06       | 60001766  | 3538保密 |      | 3538保 | 密          | 1     | EA/个 2 | 2014-07-24 | 2014-07   | -24    |           |          | 10     | 8    | CNY | 杰瑞潮 |
| 3                 | B06       | 60004835  | 3716保密 |      | 3716保 | 密          | 1     | EA/个 2 | 2014-07-24 | 2014-07   | -24    |           |          | 10     | 8    | CNY | 杰瑞装 |
| 4                 | B06       | 60000865  | 3833保密 |      | 3833保 | 玄          | 1     | EA/个 2 | 2014-07-24 | 2014-07   | -24    |           |          | 10     | 8    | CNY | 杰瑞装 |
| 5                 | B06       | 60000979  | 3837保密 |      | 3837保 | 玄          | 2     | EA/个 2 | 2014-07-24 | 2014-07   | -24    |           |          | 10     | 16   | CNY | 杰瑞装 |
| 6                 | B06       | 60003615  | 4066保密 |      | 4066保 | 密          | 1     | EA/个 2 | 2014-07-24 | 2014-07   | -24    |           |          | 10     | 8    | CNY | 杰瑞装 |

点击【签章确认】按钮,订单状态变更为【已双签】,电子订单直接生效,不需要对订单附件进行签章操作。

![](_page_28_Picture_0.jpeg)

#### 3、采购订单签署

| 测试    | 环        | 境        | 集团管理       | 销售(      | 拉商管理     | 里 财务      | 竞争性谈判   | 质量业务  | 公告   | 供应商考评         | 合同   | 云平台服 | 资            |
|-------|----------|----------|------------|----------|----------|-----------|---------|-------|------|---------------|------|------|--------------|
| 前     | 我收到      | 的订单      |            |          |          |           |         |       |      |               |      |      |              |
| 采购订单明 | 明细       |          |            |          |          |           |         |       |      |               |      |      |              |
| 签章确认  | <b>认</b> | 拒绝       | ê          | 导出       | 操作词      | 渌         | 返回      |       |      |               |      |      |              |
| 订单    | 单号:      | 81YT0070 | 014286     |          | 版本:      | 1         |         | 状态:   | 未确   | Ц.            |      | 客户:  | 烟台杰瑞石油装备技术有限 |
| 业务部   | 实体:      | 102_装备   |            |          | 采购员:     | 唐鵬,       |         | 订单类型: | 采购   | 订单            |      | 收货方: | 山东省烟台市莱山区杰瑞路 |
| 收息    | 单方:      | 山东省烟台    | 台市莱山区杰瑞    | 路        | 币种:      | CNY       |         | 总金额:  | 760  |               | 1    | 供应商: | YT0070       |
| 供应商地  | 地点:      | 蓬莱       |            | Ê        | 建日期:     | 2018-09-1 | 2 19:13 | 发布日期: | 2018 | 3-09-12 19:20 |      |      |              |
| 加急到   | 理由:      |          |            |          |          |           |         |       |      |               |      |      |              |
| 基本信息  | 息        | 附件       | ŧ          |          |          |           |         |       |      |               |      |      |              |
| 签     | 章状态      | ž        | 附件名        | 称        | 上作       | 专时间       | 版本号     | 上传附件  |      | 拖拽盖章          | 签章类  | Ψ    |              |
| 未签章   |          | С        | ONTRACT_18 | 08220000 | 2019-08  | 19 18:3   | 1       | 上传附件  |      | 拖拽盖章          | 电子签章 |      |              |
| 未签章   |          | С        | ONTRACT_18 | 08220000 | 2019-08- | 19 18:3   | 1       | 上传附件  |      | 拖拽盖章          | 电子签章 |      |              |

点击【附件】页签可以查看订单附件行的签章状态和签章类型。

### (1) 操作一: 电子签章

直接点击【签章确认】按钮,系统默认使用【关键字盖章】方式对订单行上的所有附件进行电子签章操作,签章状 态变成【已双签】。

|   | 测试环    | 境     | 集团管理       | 销售(        | 共应商管理    | Ł 财务      | <del>竟争性谈判</del> | 质量业务  | 公告   | 供应商考评         | 合同   | 云平台服 | 务            |
|---|--------|-------|------------|------------|----------|-----------|------------------|-------|------|---------------|------|------|--------------|
| Î | 颌 我收   | 到的订单  |            |            |          |           |                  |       |      |               |      |      |              |
| 采 | 购订单明细  |       |            |            |          |           |                  |       |      |               |      |      |              |
|   | 签章确认   |       | 巨绝         | 导出         | 操作记      | 录         | 返回               |       |      |               |      |      |              |
|   | 订单号:   | 81YT0 | 07014286   |            | 版本:      | 1         |                  | 状态:   | 未确词  | и<br>И        |      | 客户:  | 烟台杰瑞石油装备技术有限 |
|   | 业务实体:  | 102_装 | 备          |            | 采购员:     | 唐鵬,       |                  | 订单类型: | 采购   | 订单            |      | 收货方: | 山东省烟台市莱山区杰瑞路 |
|   | 收单方:   | 山东省   | 烟台市莱山区杰扬   | <b>耑</b> 路 | 币种:      | CNY       |                  | 总金额:  | 760  |               |      | 供应商: | YT0070       |
|   | 供应商地点: | 蓬莱    |            | ť          | 创建日期:    | 2018-09-1 | 2 19:13          | 发布日期: | 2018 | 1-09-12 19:20 |      |      |              |
|   | 加急理由:  |       |            |            |          |           |                  |       |      |               |      |      |              |
|   | 基本信息   | Bf    | 讨件         |            |          |           |                  |       |      |               |      |      |              |
|   | 签章状    | 态     | 附件         | 名称         | 上传       | 时间        | 版本号              | 上传附件  |      | 拖拽盖章          | 签章   | 类型   |              |
|   | 未签章    |       | CONTRACT_1 | 808220000  | 2019-08- | 19 18:3   | 1                | 上传附件  |      | 拖拽盖章          | 电子签章 |      |              |
|   | 未签章    |       | CONTRACT_1 | 808220000  | 2019-08- | 19 18:3   | 1                | 上传附件  |      | 拖拽盖章          | 电子签章 |      |              |

如果状态没有变化,点击附件行上的【拖拽盖章】超链接进行逐个签章。盖章完成后,点击【签章确认】按钮,确 认签章,单据状态变更。(拖拽盖章功能暂时未上线)

![](_page_29_Picture_0.jpeg)

#### (2) 操作二:物理签章

如果需要对附件进行物理签章操作,则点击【附件名称】超链接,下载附件并线下打印盖章后,将扫描件上传系统。

点击【上传附件】超链接,弹出【附件上传】框,点击【附件上传】按钮,上传附件信息完成后,附件行状态变更; 点击【签章确认】按钮,单据状态变更为【已双签】。

| 测试   | 「环境             | 集团管理       | 销售        | 供应商管理         | 财务     | 竟争性谈判       | 质量业务        | 公告      | 供应商考评 | 合同   | 云平台服 | 务 | Q 搜索功能项 | 页 |
|------|-----------------|------------|-----------|---------------|--------|-------------|-------------|---------|-------|------|------|---|---------|---|
|      |                 |            |           |               |        |             |             |         |       |      |      |   |         |   |
| 首页   | 我收到的订单          |            |           |               |        |             |             |         |       |      |      |   |         |   |
| 采购订单 | 明细              |            |           |               |        |             |             |         |       |      |      |   |         |   |
| 签章确  | <del>і</del> ), | 拒绝         | 导出        | 操作记录<br>附件_   | 上传     | 返回          |             |         |       |      |      |   |         | × |
| រា   | T单号: 81YT0      | 07014286   |           | 版本            |        |             |             |         |       |      |      |   |         |   |
| 业务   | 察体: 102_装       | 备          |           | 采购员 附         | 1件上传   |             |             |         |       |      |      |   |         |   |
| 收    | (単方: 山东省        | 烟台市莱山区杰动   | <b>耑路</b> | 币种            | IPG 杰瑞 | 調片.jpg      |             | 删除      |       |      |      |   |         |   |
| 供应商  | 那地点: 蓬莱         |            | 1         | 创建日期          | 21.9   | KB 2019-08- | 25 16:52:44 |         |       |      |      |   |         |   |
| 加急   | 理由:             |            |           |               |        |             |             |         |       |      |      |   |         |   |
| 基本信  | 息               | 付件         |           |               |        |             |             |         |       |      |      |   |         |   |
| 1    | 态章状态            | 附件         | 名称        | 上传时间          |        | 版本号         | 上传附供        | <b></b> | 拖拽盖章  | 签章   | 类型   |   |         |   |
| 未签章  |                 | CONTRACT_1 | 808220000 | 2019-08-19 18 | 8:3 1  |             | 上传附件        | ž       | 調盖章   | 电子签章 |      |   |         |   |
| 未签章  |                 | CONTRACT_1 | 808220000 | 2019-08-19 18 | 3:3 1  |             | 上传附件        | ž       | 主要    | 电子签章 |      |   |         |   |

#### 操作:

- 1) 签章确认:
  - a) 直接点击【签章确认】按钮进行【关键字盖章】电子签章的操作;
  - b) 【拖拽盖章】或【物理签章】后点击【签章确认】按钮,确认单据状态。
- 2) 拒绝:点击【拒绝】按钮,拒绝订单生效,采购员可重新进行更新或作废。
- 3) 导出:点击【导出】按钮,将订单明细行信息导出至 Excel。
- 4) 操作记录: 点击【操作记录】按钮, 可以看到订单的所有操作记录
- 5) 返回:点击【返回】按钮,不对订单做任何操作,直接返回查询主界面。

#### 注意:

"合同头"状态与合同附件的行状态保持一致。

即当合同存在多个附件时,只有当所有附件的状态变更时,"合同头"状态才会变更。

(例: A 合同有 3 行附件,一个为【已双签】状态,其余两个为【供方已签章】状态,则"合同头"状态为【供方已签章】。)

# 四.生产进度信息维护

#### 操作路径:供应商登录-销售-客户订单-生产进度信息维护

在生产进度信息维护界面,可根据订单号单独维护订单生产进度信息,也可根据查询条件,勾选订单行批量维护。

| 生 | 产进度信息维护   | <u> </u> |     |            |         |     |        |            |       |       |        |            |            |       |     |
|---|-----------|----------|-----|------------|---------|-----|--------|------------|-------|-------|--------|------------|------------|-------|-----|
|   | 保存        | 摂        | 詨   | 关闭         |         |     |        |            |       |       |        |            |            |       |     |
|   | 订单号:      |          |     |            | 版本:     |     |        | 采购员:       |       |       | 项目号:   |            | 查;         | i e   | 多   |
| 1 | 批量新增      |          |     |            |         |     |        |            |       |       |        |            |            |       |     |
| Π | 订单号       | 行号       | 发运号 | 客户物品编码     | 客户物品名称  | 数量  | 承诺交货日期 | 需求日期       | 收货组织  | 生产进度  | 生产进度备注 | 预计发货日期     | 预计到货日期     | 运输方式  | 运输尹 |
| H | 81BJ14031 | 1        | 1   | H01000002  | 22579保密 | 102 |        |            | 杰瑞装备生 | 发货前检验 |        | 2018-10-23 | 2018-10-26 | 芝加哥北京 |     |
| H | 81BJ14031 | 1        | 1   | H01000002  | 22579保密 | 101 |        |            | 杰瑞装备生 |       |        |            |            |       |     |
| H | 81BJ14031 | 1        | 1   | H01000002  | 22579保密 | 600 |        |            | 杰瑞装备生 |       |        |            |            |       |     |
| H | 81BJ14031 | 1        | 1   | H01000002  | 22579保密 | 700 |        |            | 杰瑞装备生 |       |        |            |            |       |     |
| H | 81BJ14031 | 1        | 1   | M100004549 | 62655保密 | 100 |        | 2018-09-30 | 杰瑞装备生 | 全部备好  | 可发     | 2018-10-13 | 2018-10-13 | 国内快递  | 2   |

## 五.送货单创建

#### 操作路径:销售-发货-送货单创建

所有确认的采购订单出现在送货单创建界面,在送货单创建界面中,勾选采购订单行,创建送货单。

1. 编辑"本次发运数量"信息,勾选采购订单行,进入送货单全量预览界面。

| 送 | 货单创建    | 送货单维护                   |     |      |             |     |            |         |      |       |     |        |        |        |      |         |          |
|---|---------|-------------------------|-----|------|-------------|-----|------------|---------|------|-------|-----|--------|--------|--------|------|---------|----------|
| 4 | 上成送货单概览 | ■ 寺出                    |     |      |             |     |            |         |      |       |     |        |        |        |      |         |          |
|   | 订单号:    |                         |     | 订单行  | <b>\$</b> : |     |            | 物品:     |      |       |     | 可发运数量: | 大于0    |        | •    | 查询      | 更多       |
|   | 生产进度    | 订单号                     | 发放号 | 订单行制 | 发运号         | 版本号 | 客户物品编码     | 客户物品名称  | 承诺日期 | 订单数量可 | J发运 | 本次发运数  | 本次接收数量 | 本次退货数量 | 单位   | 客户物料信息  | 需求       |
|   | 全部备好    | 81BJ140318001           |     | 2    | 1           | 5   | M100004549 | 62655保密 |      | 300   | 100 | 100    |        |        | EA/个 | 62655保密 | <b>*</b> |
|   |         | 81BJ140318006           |     | 1    | 1           | 2   | H01000002  | 22579保密 |      | 101   | 10  | 101    |        |        | m²/  | 22579保密 |          |
|   | 发货前检验   | 81BJ140318007           |     | 1    | 1           | 2   | H01000002  | 22579保密 |      | 102   | 102 | 102    |        |        | m²/  | 22579保密 |          |
|   |         | 81BJ140318009           |     | 1    | 1           | 3   | H01000002  | 22579保密 |      | 700   | 70( | 700    |        |        | m²/  | 22579保密 |          |
|   | 2. 点    | 2. 点击送货单号,可分别进入不同送货单界面。 |     |      |             |     |            |         |      |       |     |        |        |        |      |         |          |

| 首页  | 客户订单确认          | 生产进度信息维护    | 我收到  | 的订单    | 送货单创建      |          |                |       |            |                 |   |
|-----|-----------------|-------------|------|--------|------------|----------|----------------|-------|------------|-----------------|---|
| 送货单 | 单预览             |             |      |        |            |          |                |       |            |                 | × |
|     | 删除              | 50          |      |        |            |          |                |       |            |                 |   |
|     | 80965 X         |             |      |        |            |          |                |       |            |                 |   |
|     | 送货单号            | 送货单类型       | 是否直发 | ť      | 供应商        | 供应商地点    | 客户             | 送达方   | 收货组织       | 收货地点            |   |
|     | ASN180822000004 | 标准送货单       | 否    | CW2954 |            |          | 烟台杰瑞石油装备技术有限公司 |       | 装备海外销售库存组织 |                 |   |
|     |                 |             |      |        |            |          |                |       |            |                 |   |
|     |                 |             |      |        |            |          |                |       |            |                 |   |
|     |                 |             |      |        |            |          |                |       |            |                 |   |
|     |                 |             |      |        |            |          |                |       |            |                 |   |
|     |                 |             |      |        |            |          |                |       |            |                 |   |
|     |                 |             |      |        |            |          |                |       |            |                 |   |
|     |                 |             |      |        |            |          |                |       |            |                 |   |
|     | а <u>ь</u> т    | "<br>"<br>" |      |        | ( <u>+</u> |          |                |       |            | <u>.</u>        |   |
|     | 3. 点击           | "批次号"       | /"归  | 予列号"   | 2 超链接      | ŧ,进入批次/序 | 列维护界面。         | (只有在有 | 1要不时才需维护   | <mark>₽)</mark> |   |

![](_page_31_Picture_0.jpeg)

# 杰瑞 SRM 系统\_供应商操作手册 V5.0

送货单预览

| ſ  | 辟        | 提交 删除          | 19 号出   |       | 附件     | 返回      |     | 操作记录 | ₹      |            |      |         |            |   |
|----|----------|----------------|---------|-------|--------|---------|-----|------|--------|------------|------|---------|------------|---|
| 送  | 送货单号: A  | SN181023000001 | :       | 公司: 烟 | 园台杰瑞石油 | 3装备技术有限 | 公司  |      | 业务实体:  | 102_装备     |      | 发货日期:   | 2018-10-23 | Ê |
| 收  | (货组织: 杰  | 瑞装备生产库存组织      | 收货      | 地点:   |        |         |     |      | 创建日期:  | 2018-10-23 | Ê    | 预计到货日期: | 2018-10-24 | Ê |
|    | 供应商: IT  | 联调测试001        | 送       | 造人:   |        |         |     |      | 送货人电话: |            |      |         |            |   |
|    | 备注:      |                |         |       |        |         |     |      |        |            |      |         |            |   |
| 物  | 加料信息     | 物流信息           |         |       |        |         |     |      |        |            |      |         |            |   |
| 行号 | 客户物品编    | 码 客户物品名称       | 客户物料信息  | 订单数量  | 可发运    | 本次发运    | 单位  | 热处理号 | ; 炉号   | 批次号        | 批次数量 | 序列号     | 供应商行备注     |   |
| 1  | H0100000 | 02 22579保密     | 22579保密 | 102   | 2 0    | 102     | m²/ |      |        | 批次号        |      | 序列号     |            | ÷ |
| 2  | M1000045 | 49 62655/星家    | 4       |       |        |         |     |      |        |            |      | -       |            | • |

# 4. 维护批次/序列信息。

| 顶  | 客户订单确   |            | 信息维护   | 我收到的订单   | 送货单创建 |         |             |         |         |
|----|---------|------------|--------|----------|-------|---------|-------------|---------|---------|
| 次号 | 2 2     |            |        |          |       |         |             |         |         |
|    | 生成批次号   | 返回         |        |          |       |         |             |         |         |
| 批  | 次号      |            |        |          |       |         |             |         |         |
|    | 客户物品编码: | HX00003237 | 客户物品名称 | 454399保密 | 本次发运: |         | 8           |         |         |
|    | 批次号前缀:  | ABC2018    | 批次号流水号 | 0001     | 热处理号: | 8787878 |             |         |         |
|    | 炉号:     | 7878787    |        |          |       |         | 1           |         |         |
| ŧ  | 比次号     |            |        |          |       |         |             |         |         |
| Т  | 行号      | 客户物品编      | 嗣      | 客户物品名称   |       | 数量      | 批次号         | 热处理号    | 炉号      |
|    | 1       | HX00003237 | 45     | 4399保密   | 1     |         | ABC20180001 | 8787878 | 7878787 |
| 1  | 2       | HX00003237 | 45     | 4399保密   | 1     |         | ABC20180002 | 8787878 | 7878787 |
| :  | 3       | HX00003237 | 45     | 4399保密   | 1     |         | ABC20180003 | 8787878 | 7878787 |
| 4  | 4       | HX00003237 | 45     | 4399保密   | 1     |         | ABC20180004 | 8787878 | 7878787 |
| 1  | 5       | HX00003237 | 45     | 4399保密   | 1     |         | ABC20180005 | 8787878 | 7878787 |
| (  | 6       | HX00003237 | 45     | 4399保密   | 1     |         | ABC20180006 | 8787878 | 7878787 |
| <  | < < 页数: | 1 共1页 > 》  | 2 每页显示 | 10 - 条   |       |         |             |         |         |

## 5. 生成送货单并提交送货单。

## 保存后,可在送货单维护界面修改送货单信息,提交后不可再次修改送货单信息。

| 首而  | 寥     | 白江首福    | ελ      | 生产进度信息维拉     | 我收到的订单    | 关告单创建      |        |      |              |        |            |     |       |        |        |        |
|-----|-------|---------|---------|--------------|-----------|------------|--------|------|--------------|--------|------------|-----|-------|--------|--------|--------|
|     | =<br> |         | ~       |              | + 1000300 | 214-+-6012 |        |      |              |        |            |     |       |        |        |        |
| 运贷. | 甲行信   | 思编辑     |         |              |           |            |        |      |              |        |            |     |       |        |        |        |
|     | 保     | 存       | 措       | 鼓 <b>删</b> 除 | 日春田       | 附件         | 返回     | 摱(   | 記录           |        |            |     |       |        |        |        |
|     | 送行    | 5)单号: / | ASN1808 | 822000004    | 公司        | : 烟台杰瑞石油   | 装备技术有限 | 限公司  | <u>41</u> /2 | 务实体:   | 烟台杰瑞石油装备技术 | 有限· | 发货日期  | 2018-0 | B-22 🛗 |        |
|     | 收金    | 5组织:    | 装备海外    | 销售库存组织       | 收货地点      |            |        |      | 创            | 建日期: : | 2018-08-22 | 節预  | 计到货日期 | 2018-0 | 8-25 🛗 |        |
|     | ŧ     | 共应商: (  | CW2954  |              | 送货人       |            |        |      | 送货           | 人电话:   |            |     |       |        |        |        |
|     |       | 备注:     |         |              |           |            |        |      |              |        |            |     |       |        |        |        |
|     | 物     | 料信息     |         | 物流信息         |           |            |        |      |              |        |            |     |       |        |        |        |
|     | 行号    | 客户物     | 品编码     | 客户物品名称       | 客户物料信息    | 订单数量       | 可发运    | 本次发运 | 单位           | 热处理    | 导 炉号       | 批次  | で号 打  | 比次数量   | 序列号    | 供应商行备注 |
|     | 1     | HX0000  | 3237    | 454399保密     |           | 10         | 2      | 8    | 件/件          |        |            | 批次  | (号    |        | 序列号    |        |
|     |       |         |         |              |           |            |        |      |              |        |            |     |       |        |        |        |
|     |       |         |         |              |           |            |        |      |              |        |            |     |       |        |        |        |
|     |       |         |         |              |           |            |        |      |              |        |            |     |       |        |        |        |

![](_page_32_Picture_0.jpeg)

# 六.我的送货单

操作路径:销售-发货-我的送货单

在我的送货单界面,查询所有送货单信息,支持单一/多个筛选条件查询;

#### 点击送货单号查看送货单明细信息。

| 状态       | 這 | 送貨单查询 | 按明细行查询      |       |           |        |            |            |            |            |    |
|----------|---|-------|-------------|-------|-----------|--------|------------|------------|------------|------------|----|
| 1 全部     |   |       |             |       |           |        |            |            |            |            |    |
| 日 副 发货   |   | ₿ 号出  | 勾选数据导出      | 打印    | 1         |        |            |            |            |            |    |
| - 西 预备发货 | ł | 送货单号: |             | 订     | 单号:       |        | 客户:        |            | Q          | 查询         | 更多 |
|          |   | 导入状态  | 送货单号        | 送货单类型 | 供应商企业     | 客户     | 创建日期       | 发货日期       | 预计到货日期     | 收货组织       | 收  |
| 🕞 🔝 收货   |   |       | ASN18102300 | 标准送   | IT联调测试001 | 烟台杰瑞石油 | 2018-10-23 | 2018-10-23 | 2018-10-24 | 杰瑞装备生产库存组织 | -  |
| - 部分接收   |   | 导入中   | ASN18102200 | 标准送   | IT联调测试001 | 烟台杰瑞石油 | 2018-10-22 | 2018-10-22 | 2018-10-26 | 杰瑞装备生产库存组织 |    |
| 🔤 全部接收   |   | 导入成功  | ASN18101200 | 标准送   | IT联调测试001 | 烟台杰瑞石油 | 2018-10-12 | 2018-10-12 | 2018-10-13 | 杰瑞装备生产库存组织 |    |
| ⊨- 🔝 打印  |   |       | ASN18101200 | 标准送   | IT联调测试001 | 烟台杰瑞石油 | 2018-10-12 | 2018-10-12 | 2018-10-13 | 杰瑞装备生产库存组织 |    |
| a artain |   | 导入成功  | ASN18101200 | 标准送   | IT联调测试001 | 烟台杰瑞石油 | 2018-10-12 | 2018-10-12 | 2018-10-13 | 杰瑞装备生产库存组织 | -  |

## 供应商打印导入成功的送货单,进行送货。

|   | 送货单查询    |       | 按明细行查询          |       |                  |        |            |            |            |          |    |
|---|----------|-------|-----------------|-------|------------------|--------|------------|------------|------------|----------|----|
|   | 目合田      |       | 勾选数据导出          | 打印    |                  |        |            |            |            |          |    |
|   | 送货单号: AS | SN181 | 1012000006      | 订单号   | <u>a</u> .<br>7. |        | 客户:        |            | Q          | 查询       | 更多 |
| 1 | 导入状态     |       | 送货单号            | 送货单类型 | 供应商企业            | 客户     | 创建日期       | 发货日期       | 预计到货日期     | 收货组织     |    |
| ~ | 导入成功     |       | ASN181012000006 | 标准送   | IT联调测试001        | 烟台杰瑞石油 | 2018-10-12 | 2018-10-12 | 2018-10-13 | 杰瑞装备生产库存 | 组织 |
|   |          |       |                 |       |                  |        |            |            |            |          |    |

![](_page_32_Picture_9.jpeg)

# SRM 供应商财务管理模块

### 一.功能概述

本模块通过 SRM 系统集中管理杰瑞的财务对账业务。主要包括对账管理、往来明细管理、网上发票管理 三部分内容。

(1) 对账管理: 结算员根据入库未开票列表数据在 SRM 系统内批量创建对账单并发布给供应商进行对账。

(2) 往来明细管理:供应商在确认对账单时需要查看 ERP 推送的往来明细账数据,若供应商针对往来明细数据有疑问时,可在线直接反馈,系统会邮件通知结算员在 ERP 内进行调整。

(3) 网上发票管理:供应商完成对账过程后可以根据对账单直接创建网上发票,同时将实际税务发票 信息一同录入网上发票,最终一同传入 ERP 系统中。

#### 二.对账管理

### (一) 、取消对账单/删除入库未开票列表

已经推送至 SRM 系统中的入库未开票列表,如果出现以下几种情况,结算员/供应商可在 SRM 系统直接 取消对账单或者删除入库未开票列表数据。

- (1) 推送至 SRM 系统中的入库未开票列表数据有误: 在批量创建对账单之前结算员可批量勾选入库未 开票列表数据,点击删除;
- (2) 已经创建对账单后发现供应商不能配合完成该次对账:结算员或供应商登录系统针对已经创建还未 发布/已经发布还未创建网上发票的对账单数据进行批量的取消。

| 首页  | ť | 创建对账单      |              |             |          |          |                                                                                                    |              |      |     |            |           |      |          |
|-----|---|------------|--------------|-------------|----------|----------|----------------------------------------------------------------------------------------------------|--------------|------|-----|------------|-----------|------|----------|
|     |   | 对账单创建      | 对账!          | 单维护         |          |          |                                                                                                    |              |      |     |            |           |      |          |
|     | 批 | <b>运创建</b> | ▶ 寺出         | 金融          | 入库未开票列表数 | 数据推送有问题  | 时可直接勾选并册                                                                                                    | 除            |      |     |            |           |      |          |
|     |   | 订单号:       |              | 业务实体:       | Q        | 供应商名称:   | Q                                                                                                    |              |      |     |            |           |      | 查询       |
|     | V | 未开票编号      | 寻 批次号        | 公司          | 业务实体     | 供应商编码    | 供应商名称                                                                                                    | 订单号          | 行号   | 采购员 | 物料编码       | 勃         | 料名称  | 物料说明     |
|     |   | 22213      | P20180       | 烟台杰瑞石油装备技术有 | 102_装备   | YT3333   | 烟台莱山机械公司4                                                                                                    | 81YT32117004 | 7    | 于靓  | B060005200 | 12811保留   | 壑    | <b>^</b> |
|     | V | 22212      | P20180       | 烟台杰瑞石油装备技术有 | 102_装备   | YT3333   | 烟台莱山机械公司4                                                                                                    | 81YT32117004 | 7    | 于靓  | B060011095 | 12680保    | 密    |          |
|     | V | 22211      | P20180       | 烟台杰瑞石油装备技术有 | 102_装备   | YT3333   | 烟台莱山机械公司4                                                                                                    | 81YT32117004 | 7    | 于靓  | B060004200 | 12658保    | 密    |          |
|     | V | 22210      | P20180       | 烟台杰瑞石油装备技术有 | 102_装备   | YT3333   | 烟台莱山机械公司4                                                                                                    | 81YT32117004 | 7    | 于靓  | B060011104 | 12593保    | 密    |          |
|     | V | 22209      | P20180       | 烟台杰瑞石油装备技术有 | 102_装备   | YT3333   | 烟台莱山机械公司4                                                                                                    | 81YT32117004 | 7    | 于靓  | B060010276 | 12390保    | 密    |          |
|     | V | 22208      | P20180       | 烟台杰瑞石油装备技术有 | 102_装备   | YT3333   | 烟台莱山机械公司4                                                                                                    | 81YT32117004 | 7    | 于靓  | B060002799 | 11348保留   | 密    |          |
|     | V | 22207      | P20180       | 烟台杰瑞石油装备技术有 | 102_装备   | YT3333   | 烟台莱山机械公司4                                                                                                    | 81YT32117004 | 7    | 于靓  | B060002810 | 11339保留   | 室    |          |
| L L | V | 22206      | P20180       | 烟台杰瑞石油装备技术有 | 102_装备   | YT3333   | 烟台莱山机械公司4                                                                                                    | 81YT32117004 | 7    | 于靓  | B060003294 | 10625保    | 密    |          |
| 首而  |   | 创建对账单      |              |             |          |          |                                                                                                    |              |      |     |            |           |      |          |
|     |   |            |              |             |          |          |                                                                                                    |              |      |     |            |           |      |          |
|     |   | 对账单创建      | 对账           | 单维护         |          |          |                                                                                                    |              |      |     |            |           |      |          |
|     |   | 发布         | 取消           | 已经创建还未发布    | 的对账单数据可以 | 」直接勾选并删  | 除                                                                                                    |              |      |     |            |           |      |          |
|     |   | 对账单号:      |              | 业务实体:       | Q        | 供应商名称:   | Q                                                                                                    | 订单号:         |      |     |            |           |      | 查询       |
| 1   |   | 状态         | 对账单号         | 业务实体        | 供应商编码    | 供应商名利    | マンド オファン オファン オファン オファン オンジェン アンチャック アイン・アイン アイン・アイン・アイン・アイン・アイン・アイン・アイン・アイン・アイン・アイン・ | 开票含税总额       | 余额   | 税率  | 币种 1       | 创建日期      | 操作记录 |          |
|     |   | 已创建        | BL1808240000 | 30 102_装备   | TX0091   | TX0091   | 76                                                                                                    | 76           | 0    | 17  | 2          | 018-08-24 | 操作记录 |          |
|     |   | 已创建        | BL1808240000 | 29 102_装备   | JS0108   | JS0108   | 489                                                                                                    | 489          | 1200 | 17  | 2          | 018-08-24 | 操作记录 |          |
|     |   | 已创建        | BL1808240000 | 27 102_装备   | YT3333   | 烟台莱山机械公司 | 4 152                                                                                                    | 152          | 0    | 17  | 2          | 018-08-24 | 操作记录 |          |
|     |   | 已创建        | BL1808240000 | 26 102_装备   | TX0091   | TX0091   | 62                                                                                                    | 62           | 0    | 17  | 2          | 018-08-24 | 操作记录 |          |
|     |   | 已创建        | BL1808240000 | 25 102_装备   | JS0108   | JS0108   | 258                                                                                                    | 258          | 1200 | 17  | 2          | 018-08-24 | 操作记录 |          |
| 1   |   | 已创建        | BL1808240000 | 24 102_装备   | SD0200   | SD0200   | 119                                                                                                    | 119          |      | 17  | 2          | 018-08-24 | 操作记录 |          |

系统实现功能如下图所示:

![](_page_34_Picture_0.jpeg)

(二)、供应商确认对账单

#### 操作路径:财务-销售账单-确认对账单

结算员已经发布的对账单数据,供应商需要登录 SRM 系统针对发布的对账单进行确认。

| 衠页 | đ | 认对账单  |                |           |         |        |        |        |        |                |      |     |            |      |  |
|----|---|-------|----------------|-----------|---------|--------|--------|--------|--------|----------------|------|-----|------------|------|--|
| [  |   | 确认    | 取消             | ▶ 寺出      |         |        |        |        |        |                |      |     |            |      |  |
| _  | _ | 对账单号: |                | 业务实体:     |         | Q      | 供应商名称: |        | Q      | . <del>i</del> | 丁単号: |     |            |      |  |
| [  |   | 状态    | 对账单号           | 业务实体      | 供应商编码   | 1      | 共应商名称  | 开票净价总额 | 开票含税总额 | 余额             | 税率   | 币种  | 创建日期       | 操作记录 |  |
| [  |   | 已发布   | BL180824000024 | 102_装备    | SD0200  | SD0200 |        | 119    | 119    |                | 17   |     | 2018-08-24 | 操作记录 |  |
| [  |   | 已发布   | BL180824000015 | 102_装备    | SD0200  | SD0200 |        | 1490   | 1490   |                | 17   | CNY | 2018-08-24 | 操作记录 |  |
|    | _ |       | ↑              | 击超链接单号可以进 | 入查看对账单吗 | 明细信息   | ļ.     |        |        |                |      |     |            |      |  |

#### 三.网上发票管理

#### 操作路径:财务-供应商开具发票-开具应收发票

供应商在确认完成对账单后,需要根据已确认的对账单行数据创建网上发票,同时录入对应的实际税务发票信息,录入完成后该数据会自动同步至 ERP 系统中,由结算员进行发票匹配。

#### (一) 、供应商创建网上发票

1、在开具应收发票界面,点击"创建"按钮,进入勾选已确认的对账单行数据:

| 首页 | 开具应收发票           |          |       |       |      |          |         |             |          |       |        |      |
|----|------------------|----------|-------|-------|------|----------|---------|-------------|----------|-------|--------|------|
|    | 创建 提交            | 取消       | ▶ 尊出  |       |      |          |         |             |          |       |        |      |
|    | 1上发票号:           |          | 业务实体: | Q     | 税务发票 | 름:       |         |             |          |       | 查询     | 更多   |
|    | 网上发票号            | 公司       | 业务实体  | 供应商地点 | 币种   | 含税总额(系统) | 税额(系统)  | 发票总额        | 发票税额     | 税务发票号 | 网上发票状态 | 创建日期 |
| 点  | ┃<br>[击创建,勾选对账单{ | 宁数据进行发票创 | 小建    |       |      |          |         |             |          |       |        |      |
|    |                  |          |       |       |      |          |         |             |          |       |        |      |
|    |                  |          |       |       |      | 达万五日二:   |         | 华西林旧同步      | · 西 */+P |       |        |      |
|    |                  |          |       |       |      | 该贝面显示t   | 11回建木提父 | 2.反票/ 1扳退回及 | 2. 赤釵//店 |       |        |      |

2、创建网上发票之前,供应商可根据实际的税票金额限制情况手动调整本次开票的数量,同时也支持批量修 改本次开票的税率信息:

| 首页  | 开具应收发票                                                                                                    |            |                 |       |      |        |        |        |    |               |            |     |          |                |  |
|-----|----------------------------------------------------------------------------------------------------|------------|-----------------|-------|------|--------|--------|--------|----|---------------|------------|-----|----------|----------------|--|
| 创建应 | 收发票                                                                                                    |            |                 |       |      |        |        |        |    |               |            |     |          |                |  |
| 网_  | 上发票预览                                                                                                    | 9 合田       | 返回              | 税率批量的 | 8改   |        |        |        |    |               |            |     |          |                |  |
|     | 对账单号:                                                                                                    |            | 业务              | 实体:   |      | Q      | 丁单号:   |        |    |               |            |     | 查询       | 更多             |  |
|     | 开票信息                                                                                                    |            |                 |       |      | 根据实际情  | 况可调整本次 | 开票数量   |    |               |            |     |          |                |  |
|     | 对账单号                                                                                                    | 物料编码       | 物料名称            | 物料说明  | 数量 🔻 | 剩余开票数量 | 本次开票数量 | 本次开票净额 | 税率 | 含税单价          | 开票单位       | 币种  | 公司       | 业务             |  |
|     | BL180825000013                                                                                                    | B060023482 | 122746保密        |       | 54   | 54     | 5      | 5660   | 17 | 1,132.0000029 | <b>^</b>   | CNY | 烟台杰瑞石油装备 | 102_装1         |  |
|     | BL180825000013                                                                                                    | B060023482 | 122746保密        |       | 27   | 27     | 5      | 5660   | 17 | 1,132.0000029 | <b>^</b>   | CNY | 烟台杰瑞石油装备 | 102_装行         |  |
|     | 対影単号: 业务实体: Q 订単号: 重询 更多<br>开票信息<br>大票信息<br>対影単号 物料编码 物料名称 物料说明 数量 ■ 斜余开票数量 本次开票数量 本次开票数量<br>と<br>支援 ● 54 55 5660 17 1,132.000029 个 CNV 短台杰瑞石油装着 102_装f<br>BL180825000013 B060023482 122746保密 27 27 5 5660 17 1,132.000029 个 CNV 短台杰瑞石油装着 102_装f<br>BL180825000013 B060023482 122746保密 27 27 5 5660 17 1,132.000029 个 CNV 短台杰瑞石油装着 102_装f<br>BL180825000013 B060023685 244791保密 26 26 5 5035 17 1,006.999992 个 CNV 短台杰瑞石油装备 102_装f<br>BL180825000013 B060010593 8856保密 26 26 5 55 17 1,000007 个 CNV 短台杰瑞石油装备 102_装f<br>BL180825000013 B06001079 12803保密 20 26 5 1670 17 334.000053 个 CNV 短台杰瑞石油装备 102_装f<br>BL180825000013 B06001079 12803保密 20 20 5 1670 17 334.000053 个 CNV 短台杰瑞石油装备 102 装f<br>BL180825000013 B06001079 12803保密 102 10 10 10 10 10 10 10 10 10 10 10 10 10 |            |                 |       |      |        |        |        |    |               |            |     |          |                |  |
|     | BL180825000013                                                                                                    | D080010593 | 8856保密          |       | 26   | 26     | 5      | 55     | 17 | 11.0000007    | 个          | CNY | 烟台杰瑞石油装备 | 102_装着         |  |
|     | BL180825000013                                                                                                    | B060010709 | 12803保密         |       | 20   | 20     | 5      | 1670   | 17 | 334.0000053   | <b>^</b>   | CNY | 烟台杰瑞石油装备 | 102_装1         |  |
|     | BL180825000013                                                                                                    | B060017701 | 75688保密         |       | 19   | 19     | 5      | 475    | 17 | 94.9999986    | 个          | CNY | 烟台杰瑞石油装备 | 102_装          |  |
|     | BL180825000013                                                                                                    | D080014278 | 18515保密         |       | 18   | 18     | 5      | 60     | 17 | 11.9999997    | $\uparrow$ | CNY | 烟台杰瑞石油装备 | 102_装作         |  |
|     | BL180825000013                                                                                                    | D080013246 | 23162保密         |       | 16   | 16     | 5      | 45     | 17 | 9.0000027     | 个          | CNY | 烟台杰瑞石油装备 | 102_装1▼        |  |
| «   | ✓ 页数: 1 共                                                                                                    | 230页 > » 🕻 | <b>3</b> 每页显示 8 | 3 👻 祭 |      |        |        |        |    |               |            |     | 显示1-     | ▶<br>8 共1838 条 |  |

![](_page_35_Picture_0.jpeg)

Û

| 顶  | 开具应收发票         |            |          |       |                |         |        |        |    |               |            |     |          |
|----|----------------|------------|----------|-------|----------------|---------|--------|--------|----|---------------|------------|-----|----------|
| 建应 | 收发票            |            | _        |       |                |         |        |        |    |               |            |     |          |
| 网」 | 发票预览           | 9 合出       | 返回       | 税率批量的 | <sup>多</sup> 改 | 支持批量调整和 | 说率信息   |        |    |               |            |     |          |
|    | 对账单号:          |            | 业务       | 实体:   |                |         | 丁单号:   |        |    |               |            |     | 查询       |
| Ŧ  | 干票信息           |            |          |       |                |         |        |        |    |               |            |     |          |
| V  | 对账单号           | 物料编码       | 物料名称     | 物料说明  | 数量 🔻           | 剩余开票数量  | 本次开票数量 | 本次开票净额 | 税率 | 含税单价          | 开票单位       | 币种  | 公司       |
| V  | BL180825000013 | B060023482 | 122746保密 |       | 54             | 54      | 5      | 5660   | 17 | 1,132.0000029 | <b>^</b>   | CNY | 烟台杰瑞石油装备 |
| V  | BL180825000013 | B060023482 | 122746保密 |       | 27             | 27      | 5      | 5660   | 17 | 1,132.0000029 | 个          | CNY | 烟台杰瑞石油装备 |
|    | BL180825000013 | B060028365 | 244791保密 |       | 26             | 26      | 5      | 5035   | 17 | 1,006.9999992 | 个          | CNY | 烟台杰瑞石油装备 |
| 7  | BL180825000013 | D080010593 | 8856保密   |       | 26             | 26      | 5      | 55     | 17 | 11.0000007    | 个          | CNY | 烟台杰瑞石油装备 |
| 7  | BL180825000013 | B060010709 | 12803保密  |       | 20             | 20      | 5      | 1670   | 17 | 334.0000053   | 个          | CNY | 烟台杰瑞石油装备 |
|    | BL180825000013 | B060017701 | 75688保密  |       | 19             | 19      | 5      | 475    | 17 | 94.9999986    | $\uparrow$ | CNY | 烟台杰瑞石油装备 |
| V  | BL180825000013 | D080014278 | 18515保密  |       | 18             | 18      | 5      | 60     | 17 | 11.9999997    | $\uparrow$ | CNY | 烟台杰瑞石油装备 |
| V  | BL180825000013 | D080013246 | 23162保密  |       | 16             | 16      | 5      | 45     | 17 | 9.0000027     | 个          | CNY | 烟台杰瑞石油装备 |

《 < 页数: 1 共230页 > » 2 每页显示 8 ▼ 条

显示1-8共1838条

更多

业务: 102\_装f 102\_装f 102\_装f 102\_装f 102\_装f 102\_装f 102\_装f 102\_装f 102\_装f

## 3、勾选完成对账单数据后,进入网上发票创建预览界面,供应商需要在该界面填写实际的税票信息:

| 自贝             | <u> </u>              |            |              |              |           |   |                    |          |    |              |         |      |
|----------------|-----------------------|------------|--------------|--------------|-----------|---|--------------------|----------|----|--------------|---------|------|
| 网上发票           | 预览-非寄销                |            |              |              |           |   |                    |          |    |              |         |      |
| 创建并提           | 交 创建                  | 返回         | 附件上传         |              |           |   |                    |          |    |              |         |      |
| - 其木信自         |                       |            |              |              |           |   |                    |          |    |              |         |      |
| 000-40 (E) /20 | 公司: 烟台杰瑞石油装           | 备技术有限公司    | 业务实体:        | 102_装备       |           |   | 供应商名称:烟台           | 台莱山机械公司4 |    | 供应商地点:       |         |      |
| 含税总额(          | 系统): 21832.2          |            | 税额(系统):      | 3172.2       |           |   | 币种: CN             | IY       |    | 采购员: 唐鵬      |         |      |
| 労善             | 白麵                    |            | 労善税<br>新     |              |           |   | 税要数 <del>量</del> · |          |    | 至1894年       |         |      |
|                | 三三百 (11)              |            | 200300170100 |              |           |   | TORKSALE.          |          |    | ACCONTRACT   |         |      |
| 供应商            | 备注:                   |            | 手动维护实际       | 你税票信息        |           |   |                    |          |    |              |         |      |
|                |                       |            |              |              |           |   |                    |          |    |              |         |      |
| ·井票贷科一         | 税县: 1111              |            | 1111 由活      | 1111         |           |   | 現行及账号:11           |          |    |              |         |      |
|                |                       |            | ADATE ON THE |              |           |   | MI3/20/0 3: 11     |          |    |              |         |      |
| ■ 税务发票         | 号                     | 点击税务发票号,   | 填写实际税务       | 务发票号信息       |           |   |                    |          |    |              |         |      |
| 开票(            | 息                     |            |              |              |           |   |                    |          |    |              |         |      |
| 网上发票行          | 物料编码                  | 物料名称       | 单位           | 单价           | 本次开票数量    |   | 本次开票净价             | 本次开票净额   | 税率 | 含税单价         | 含税开票行金额 | 旧物料号 |
| 1              | B060023482            | 122746保密   | 个            | 1132.0000029 |           | 5 | 1132.0000029       | 5660     | 17 | 1132.0000029 | 6622.2  | *    |
| 2              | R060023482            | 199746 俘索  | <b>^</b>     | 1132 0000029 |           | 5 | 1132 0000029       | 5660     | 17 | 1132 0000029 | 6622.2  |      |
| 9上久崇加          | 则见-非奇明<br>公司: 烟台杰瑞石油装 | 备技术有限公司    | 业务实体:        | 102_装备       |           |   | 供应商名称: 烟台          | a莱山机械公司4 |    | 供应商地点:       |         |      |
| 含税总额(3         | 系统): 21832.2          |            | 税额(系统): (    | 3172.2       |           |   | 币种: CN\            | Y        |    | 采购员: 唐鹏      |         |      |
| 4×==           | H#5-                  | 21022 2000 | 学研究者         |              | 2172 2000 |   |                    |          | 2  | 57.8h/a/n-   |         |      |
| ري<br>س        |                       | 21832.2000 | 反秦(元献)。      |              | 3172.2000 |   | 优票权里.              |          | 2  | 本调组织.        |         |      |
| 山              | 表力.                   |            |              |              |           |   |                    |          |    |              |         |      |
| 因四间            | 曲/工:                  |            |              |              |           |   |                    |          |    |              |         |      |
| ·开票资料——        | ()日. 4444             |            |              |              |           |   |                    |          |    |              |         |      |
| ,              | RS: 1111              |            | 地址、电话:       | 1111         |           |   | 银行及综号: 11          |          |    |              |         |      |
| ▲ 税务发票         | ₽                     |            |              |              |           |   |                    |          |    |              |         |      |
| ○新             | 建●清除                  |            |              |              |           |   |                    |          |    |              |         |      |
| #              | 税务发票号                 | 点击新建,      | 填写税务发        | 票号信息         |           |   |                    |          |    |              |         |      |
| 1              | A44444                |            |              |              |           |   |                    |          |    |              |         |      |
| 2              | 8333331               |            |              |              |           |   |                    |          |    |              |         |      |
|                |                       | _          |              |              |           |   |                    |          |    |              |         |      |
|                |                       |            |              |              |           |   |                    |          |    |              |         |      |

4、完成税票信息的填写后,直接点击"创建并提交"按钮即可直接提交税务发票信息:

![](_page_36_Picture_0.jpeg)

# 杰瑞 SRM 系统\_供应商操作手册 V5.0

| 首页     | 开具应收发票        |            |          |              |           |              |           |    |              |         |      |
|--------|---------------|------------|----------|--------------|-----------|--------------|-----------|----|--------------|---------|------|
| 网上发票预  | 0览-非寄销        |            |          |              |           |              |           |    |              |         |      |
| 创建并提   | 交创建           | 返回         | 附件上传     |              |           |              |           |    |              |         |      |
| 基本信息   | 填写完成          | 说票信息后直接点击创 | 健并提交即    | म            |           |              |           |    |              |         |      |
| 4      | 公司: 烟台杰瑞石油    | 的装备技术有限公司  | 业务实体:    | 102_装备       |           | 供应商名称:       | 烟台莱山机械公司4 |    | 供应商地点:       |         |      |
| 含税总额(系 | 系统): 13099.32 |            | 税额(系统):  | 1903.32      |           | 币种:          | CNY       |    | 采购员:唐鵬       |         |      |
| 发票     | 总额:           | 13099.3200 | 发票税额:    |              | 1903.3200 | 税票数量:        |           | 3  | 采购组织:        |         |      |
| 出      | 票方:           |            |          |              |           |              |           |    |              |         |      |
| 供应商    | 备注:           |            |          |              |           |              |           |    |              |         |      |
| - 开票资料 |               |            |          |              |           |              |           |    |              |         |      |
| 1      | 脱号: 1111      |            | 地址、电话:   | 1111         |           | 银行及账号:       | 11        |    |              |         |      |
| ▼ 税务发票 | <b>₽</b>      |            |          |              |           |              |           |    |              |         |      |
| 开票信    | 息             |            |          |              |           |              |           |    |              |         |      |
| 网上发票行  | 物料编码          | 物料名称       | 单位       | 单价           | 本次开票数量    | 本次开票净价       | 1 本次开票净额  | 税率 | 含税单价         | 含税开票行金额 | 旧物料号 |
| 1      | B060023482    | 122746保密   | 个        | 1132.0000029 |           | 3 1132.00000 | 29 3396   | 17 | 1132.0000029 | 3973.32 |      |
| 2      | R060023482    | 122746 俘索  | <b>^</b> | 1132 0000029 |           | 3 1132 00000 | 29 3396   | 17 | 1132 000029  | 3973 32 |      |

### (二)、供应商查询网上发票

### 已经创建完成的网上发票信息,可以在查询页面查看导入 ERP 系统的进程:

## 操作路径:财务-供应商开具发票-我的应收发票

| 首页 | 我的应收发  |      |         |                |             |        |       |     |           |          |           |          |    |  |
|----|--------|------|---------|----------------|-------------|--------|-------|-----|-----------|----------|-----------|----------|----|--|
|    | D 64   | ±18  |         |                |             |        |       |     |           |          |           |          |    |  |
|    | вни    | 114  |         |                |             |        |       |     |           |          |           |          |    |  |
|    | 网上发票号: |      |         | 订单号:           |             | 税务发票号: |       |     |           |          | 查询更多      |          |    |  |
|    | 网上发票状态 | 导入状态 | ERP凭证编号 | 网上发票号          | 公司          | 业务实体   | 供应商地点 | 币种  | 含税总额(系统)  | 税额(系统)   | 发票总额      | 发票税额     | 税争 |  |
|    | 已审批    | 未导入  |         | IV180827000003 | 烟台杰瑞石油装备技术有 |        |       | CNY | 17,530.11 | 2,547.11 | 1         | 2        |    |  |
|    | 已提交    | 未导入  |         | IV180827000002 | 烟台杰瑞石油装备技术有 |        |       | CNY | 32,438.25 | 4,713.25 | 32,438.25 | 4,713.25 |    |  |
|    | 已提交    | 未导入  |         | IV180827000001 | 烟台杰瑞石油装备技术有 |        |       | CNY | 3,408.21  | 495.21   | 3,408.21  | 495.21   |    |  |
|    |        |      |         |                |             |        |       |     |           |          |           |          |    |  |
|    |        |      | 点       | 击进入查看明细们       | 言息          |        |       |     |           |          |           |          |    |  |

#### 四.往来明细账管理

### (一)、供应商反馈往来明细账

### 操作路径:财务-销售账单-往来明细账

往来明细账数据推送至 SRM 系统后,供应商在确认对账单时可以直接查看当前期间的往来明细数据。此 外若当前期间的往来明细存在问题时,供应商可直接在线反馈往来明细问题,系统会自动将供应商反馈的往来 明细问题通过邮件发送给结算员提醒。

| 首页 | 往来明细账     |             |                |           |       |           |      |                   |     |
|----|-----------|-------------|----------------|-----------|-------|-----------|------|-------------------|-----|
|    | 🖹 保存      | 往来明细反馈 🕒 导出 |                |           |       |           |      |                   |     |
|    | 供应商名称:    | Q           | 业务实体:          | Q 期间      | ]:    | Ê         | Î    |                   | 查询  |
|    | 供应商编码     | 供应商名称       | 公司             | 业务实体      | 期间    | 期间合计      | 往来明细 | 备注                |     |
|    | CO0000026 | 杰瑞测试供应商11   | 烟台杰瑞石油装备技术有限公司 | 102_钻修事业部 | 08-14 | -7100     | 往来明细 | 该笔往来明细中18号的数据存在问题 | *   |
|    | CO0000026 | 杰瑞测试供应商11   | 烟台杰瑞石油装备技术有限公司 | 102_装备    | 08-14 | 76988.3   | 往来明细 |                   |     |
|    | CO0000026 | 杰瑞测试供应商11   | 烟台杰瑞石油装备技术有限公司 | 103_能服公司  | 07-14 | -6880     | 往来明细 |                   |     |
|    | CO0000026 | 杰瑞测试供应商11   | 烟台杰瑞石油装备技术有限公司 | 105_压缩设备  | 07-14 | -56990    | 往来明细 | 该笔往来明细中19号的数据存在问题 |     |
|    | CO0000026 | 杰瑞测试供应商11   | 烟台杰瑞石油装备技术有限公司 | 102_装备    | 07-14 | 106515    | 往来明细 |                   | · I |
|    | CO0000026 | 杰瑞测试供应商11   | 烟台杰瑞石油装备技术有限公司 | 105_压缩设备  | 06-14 | -35183    | 往来明细 |                   |     |
|    | CO0000026 | 杰瑞测试供应商11   | 烟台杰瑞石油装备技术有限公司 | 102_装备    | 06-14 | 35109     | 往来明细 |                   |     |
|    | CO0000026 | 杰瑞测试供应商11   | 烟台杰瑞石油装备技术有限公司 | 102_钻修事业部 | 05-14 | -2552     | 往来明细 |                   |     |
|    | CO0000026 | 杰瑞测试供应商11   | 烟台杰瑞石油装备技术有限公司 | 102_装备    | 05-14 | -125724.3 | 往来明细 |                   |     |
|    | CO0000026 | 杰瑞测试供应商11   | 烟台杰瑞石油装备技术有限公司 | 105_压缩设备  | 04-14 | -49503    | 往来明细 |                   | -   |
|    |           |             |                |           |       |           |      |                   |     |

![](_page_37_Picture_0.jpeg)

| 首页 | 往来明细账      |                   |        |           |           |       |       |           |      |                |      |          |
|----|------------|-------------------|--------|-----------|-----------|-------|-------|-----------|------|----------------|------|----------|
|    | 日 保存       | 往来明细反馈 🛛 🗎 导出     |        |           |           |       |       |           |      |                |      |          |
|    | 供应商名称:     | Q                 | 业务实体:  |           | Q, 期间:    |       |       |           |      |                | 查询   |          |
|    | 供应商编码      | 供应商名称             |        | 公司        | 业务实体      | 期间    | 期间會   | 期间合计 往来明细 |      | 备注             |      |          |
|    | CO0000026  | 杰瑞测试供应商11         | 烟台杰瑞石》 | 由装备技术有限公司 | 102_钻修事业部 | 08-14 | -     | 7100 🤻    | 住来明细 | 该笔往来明细中18号的数据存 | 在问题  | <b>^</b> |
|    | CO00000026 | 杰瑞测试供应商11         | 烟台杰瑞石》 | 由装备技术有限公司 | 102_装备    | 08-14 |       | 988.3 / 1 | 住来明细 |                |      |          |
|    | CO0000026  | 杰瑞测试供应商11         | 烟台杰瑞石派 | 由装备技术有限公司 | 103_能服公司  | 07-14 | -     | 6880 {    | 注来明细 |                |      |          |
|    | CO0000026  | 杰瑞派 往来明细          |        |           |           | /     |       |           | ×    |                |      |          |
|    | CO0000026  | 杰瑞派               | 返回     |           |           |       |       |           |      |                |      |          |
|    | CO0000026  | 杰瑞派               |        |           |           |       |       |           |      |                | - 1  |          |
|    | CO0000026  | 日期                | 发票类型   | 发票号       | 摘要        | 借方    | 5金額 1 | 额 贷方金额    |      | 备注             |      |          |
|    | CO00000026 | 2014-08-18        | 标准发票 ( | 00274870  |           |       | 0     |           |      | 该笔借贷双方存在问题     | - 11 |          |
|    | CO00000026 | 2014-08-18<br>杰瑞派 | 际准发票 ( | 00274870  |           |       | 0 355 |           |      |                |      |          |

# 此外,供应商在确认对账单时可以直接点击对账单上的"往来明细"按钮进入查看往来明细数据:

|       | -          |         |        |       |           |             |       |      |            |       |    |         |    |     |         |       |   |
|-------|------------|---------|--------|-------|-----------|-------------|-------|------|------------|-------|----|---------|----|-----|---------|-------|---|
| 页 7   | 喻认对账单      |         |        |       |           |             |       |      |            |       |    |         |    |     |         |       |   |
| 胀单明细  | Ħ          |         |        |       |           |             |       |      |            |       |    |         |    |     |         |       |   |
|       | 确认         | 取消      | 查看往来明细 | ● 导出  | 1         | 返回          |       |      |            |       |    |         |    |     |         |       |   |
|       | 公司         | 烟台杰瑞石油线 | 装备技术有限 | 业务实   | 体: 102_装备 | aler<br>Hit |       | 供应商名 | 当称: SD020  | 0     |    |         |    |     |         |       |   |
| 开票    | 开票净价总额     | 119     |        | 开票含税总 | 额: 119    |             |       | ź    | 余额:        |       |    |         |    |     |         |       |   |
|       | 币种         |         |        | 税     | 率 17      |             |       | 创建日  | 日期: 2018-( | 08-24 |    |         |    |     |         |       |   |
|       | 头备注        |         |        |       |           |             |       |      |            |       |    |         |    |     |         |       |   |
| 物料    | 编码         | 物料名称    | 物利     | 斗说明 。 | 入库未开票数    | 不含税单价       | 不含税总价 | 税率   | 含税单价       | 含税总价  | 单位 | 订单号     | 行号 | 采购员 | 项目号     | 联系人传真 |   |
| B0600 | 003 4009(5 | 密       |        |       | 1         | 101.7094    | 119   | 17   | 118.999998 | 119   | 个  | 81SD003 | 6  | 唐鵬  | 81W1302 |       | 蓬 |
|       |            |         |        |       |           |             |       |      |            |       |    |         |    |     |         |       |   |